# MINI DEVELOPMENT BOARD

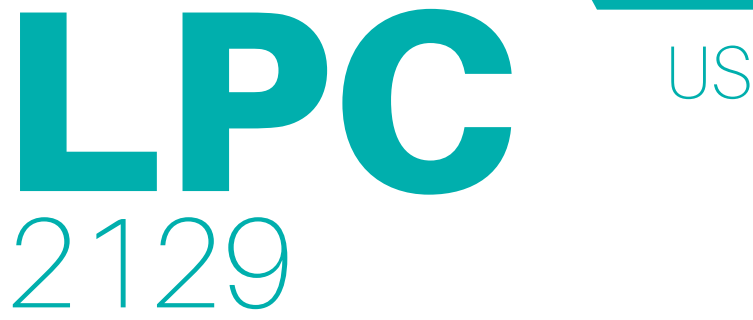

 $\sim$ 

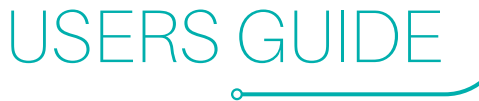

**make** your own intelligent **embedded** world...

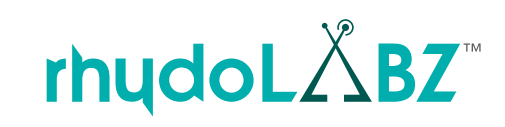

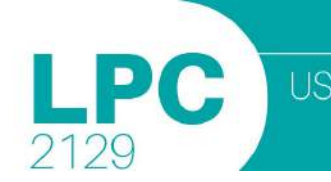

## **TABLE OF CONTENTS**

| 1.0 | OVER   | VIEW                                                | 2  |
|-----|--------|-----------------------------------------------------|----|
|     | 1.1    | CONTROLLER SPECIFICATION                            | 3  |
|     | 1.2    | KEY FEATURES                                        | 4  |
| 2.0 | HARD   | WARE INTRODUCTION                                   | 6  |
|     | 2.1    | BLOCK DIAGRAM                                       | 6  |
|     | 2.2    | INTERFACE OVERVIEW                                  | 7  |
|     | 2.3    | PERIPHERAL DESCRIPTION                              | 8  |
|     | 2.4    | JUMPER DESCRIPTION                                  | 9  |
|     | 2.5    | POWER SUPPLY                                        | 10 |
|     | 2.6    | CLOCK SOURCE                                        | 10 |
|     | 2.7    | MICROCONTROLLER - PIN OUT                           | 11 |
|     | 2.8    | PORT EXPANDER                                       | 12 |
|     | 2.9    | JTAG CONNECTION                                     | 13 |
|     | 2.10   | LED INTERFACING                                     | 14 |
|     | 2.11   | LCD INTERFACING                                     | 15 |
|     | 2.12   | PULL-UP KEYS INTERFACING                            | 16 |
|     | 2.13   | BUZZER INTERFACING                                  | 17 |
|     | 2.14   | UNIVERSAL ASYNCHRONOUS RECIEVER TRANSMITTER         | 18 |
|     | 2.15   | SERVO MOTOR                                         | 25 |
|     | 2.16   | ANALOG TO DIGITAL CONVERTER POTENTIOMETER INTERFACE | 26 |
|     | 2.17   | TEMPERATURE SENSOR INTERFACE                        | 26 |
|     | 2.18   | CONTROLLER AREA NETWORK                             | 27 |
| 3.0 | SOFT   | VARE DEVELOPMENT                                    | 28 |
|     | 3.1    | FAMILIARIZATION OF KEIL MICROVISION4                | 28 |
| 4.0 | I/O PI | N DISTRIBUTION                                      | 42 |

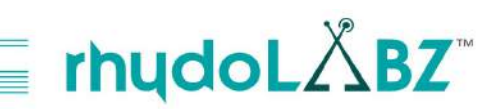

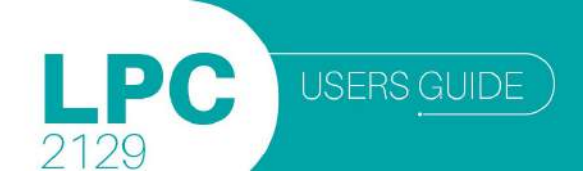

## **OVERVIEW**

ARM LPC2129 Mini Development Board is a miniature and powerful hardware platform to evaluate LPC2129 Flash memory microcontroller. The eCee ARM LPC2129 Board contains all hardware components that are required in a single-chip LPC2129 controller system ,plus Mini USB or Serial Cable can be used for programming ARM LPC2129 Mini Development Board.

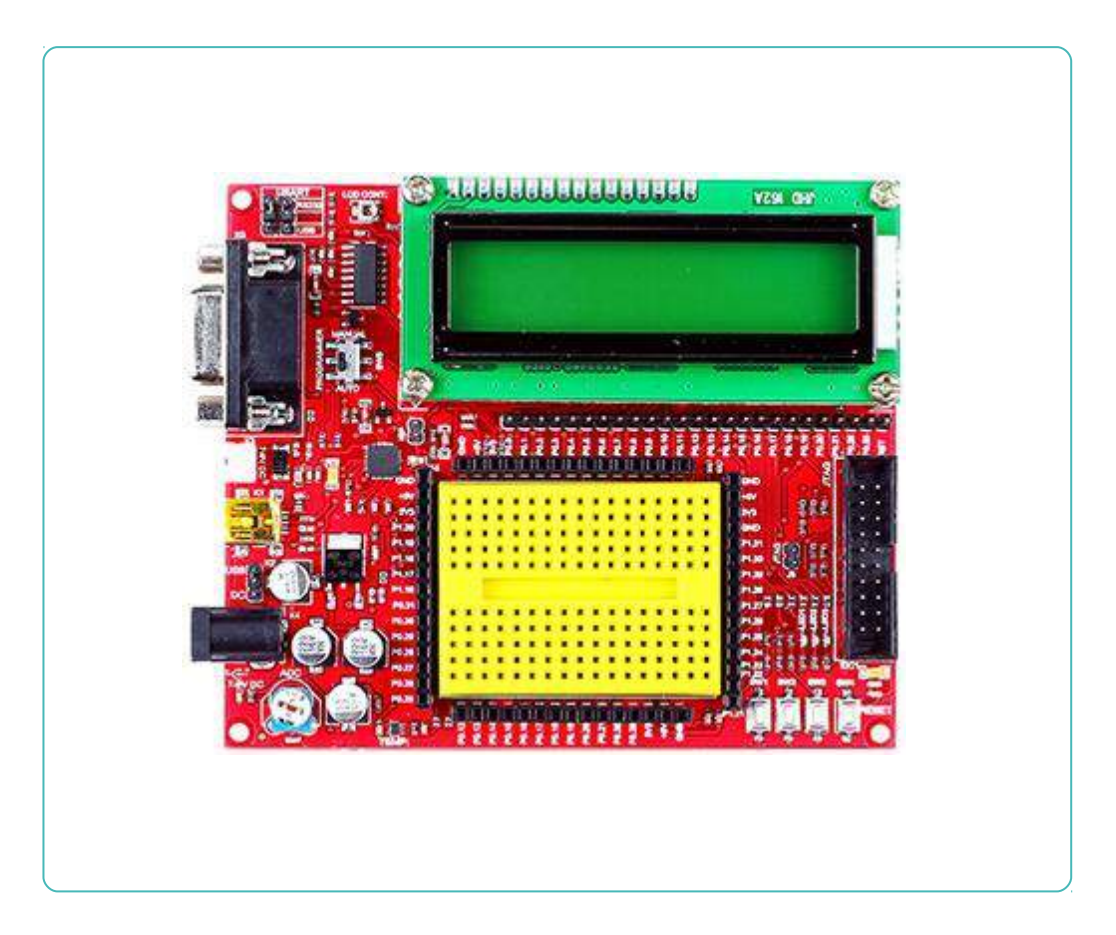

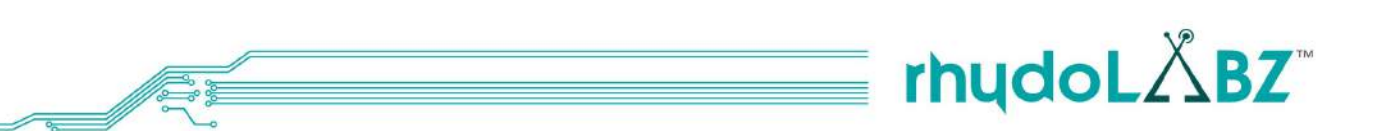

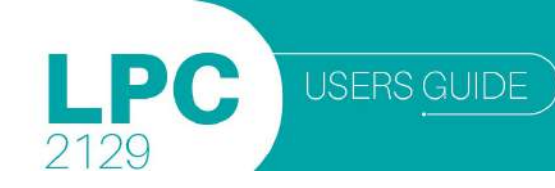

## 1.1. CONTROLLER SPECIFICATION

- 1. 16/32-bit ARM7TDMI-S microcontroller in a 64 or 144 pin package.
- 2. 16 KB on-chip Static RAM
- 3. 128/256 kB on-chip Flash Program Memory
- 4. 128-bit wide interface/accelerator enables high speed 60 MHz operation.
- 5. External 8, 16 or 32-bit bus (144 pin package only)
- 6. In-System Programming (ISP) and In-Application Programming (IAP) via on-chip boot-loader software.
- 7. Flash programming takes 1ms per 512 byte line. Single sector or full chip erase takes 400ms.
- 8. Embedded-ICE-RT interface enables breakpoints and watch points.
- 9. Interrupt service routines can continue to execute whilst the foreground task is debugged with the onchip Real Monitor software.
- 10. Embedded Trace Macrocell enables non-intrusive high speed real-time tracing of instruction execution.
- 11. 2/4 interconnected CAN interfaces with advanced acceptance filters.
- 12. 4/8 channel10-bit A/D converter with conversion time as low as 2.44 ms.
- 13. Two 32-bit timers (with 4 capture and 4 compare channels)
- 14. PWM unit (6 outputs), Real Time Clock and Watchdog.
- 15. Multiple serial interfaces including two UARTs (16C550), Fast I2C (400 kbits/s) and two SPIs<sup>™</sup>.
- 16. 60 MHz maximum CPU clock available from programmable on-chip PLL.
- 17. Vectored Interrupt Controller with configurable priorities and vector addresses.
- 18. Up to forty-six (64 pin) and hundred-twelve (144 pin package) 5V tolerant general purpose I/O pins.
- 19. Up to 12 independent external interrupt pins available (EIN and CAP functions).
- 20. On-chip crystal oscillator with an operating range of 1 MHz to 30 MHz.
- 21. Two low power modes, Idle and Power-down.
- 22. Processor wake-up from Power-down mode via external interrupt.
- 23. Individual enable/disable of peripheral functions for power optimization.
- 24. Dual power supply.
  - CPU operating voltage range of 1.65V to 1.95V (1.8V +/- 8.3%).
  - I/O power supply range of 3.0V to 3.6V (3.3V +/- 10%

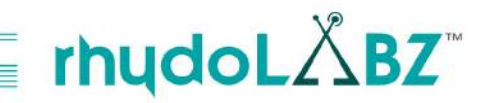

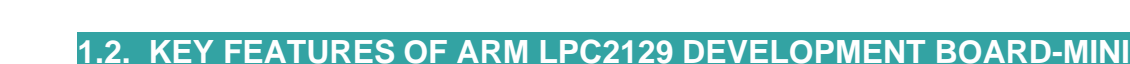

1. Compact and ready to use design

**USERS GUIDE** 

- 2. On Board 10 MHz Crystal Oscillator
- 3. Integrated ARM LPC2129 Microcontroller
- 4. Professional EMI/RFI Complaint PCB Layout Design for Noise Reduction
- 5. High Quality Two layer PTH PCB
- 6. Multiple programming options USB/RS-232 with jumper selection at UART0
- 7. No separate programmer required (Built in Boot loader)
- 8. Power indication LED (Red)
- 9. Multiple Power source (USB, RMC Connector, DC barrel jack) with jumper selection
- 10. Power Supply with Reverse Polarity Protection
- 11. Controller Area Network (CAN) transceiver
- 12. CAN Controller (MCP 2551) interface
- 13. CAN connection taken from RMC connector (+5V, CANH, CANL, GND)
- 14. Jumper selection at CAN RX & CAN TX
- 15. Buzzer interface
- 16. Pot interface to ADC
- 17. Temperature Sensor (MCP 9700) interface
- 18. For Buzzer, Temperature Sensor and Potentiometer jumper selection available, if necessary interface independently
- 19. Servo motor(SIG,+5V,GND), LCD & ZigBee can be easily interfaced through on-board connectors
- 20. Potentiometer for contrast control
- 21. ZigBee can be interfaced from either side of the board at UART0
- 22. 4 on-board switches including a RESET switch
- 23. 3 on-board SMD LED s connected to port pins
- 24. SMD LEDs and Switches, if necessary interface independently
- 25. Breadboard can be attached to the board
- 26. 5V and 3.3V regulators available
- 27. 3.3V/5V output available in berg strips
- 28. External power supply and adapter having range of 7 9V DC
- 29. In UART0 communication, position of programmer switch should be in manual mode
- 30. UART0 available at RMC connector with jumper selection option for power i.e; 3.3V/5V
- 31. UART1 available on berg strip (GND,TXD1,RXD1)
- 32. Two on board programming modes
  - Automatic no reset, no ISP jumper
  - Manual- insert ISP jumper & press reset switch
- 33. ISP jumper should be removed for code execution
- 34. On Board JTAG Connector for Debugging/Programming
- 35. All port pins available at Berg Strip

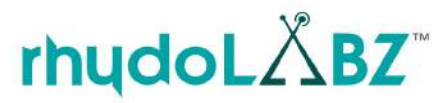

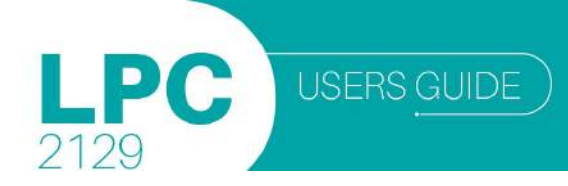

## **PACKAGE CONTENTS**

- Fully Assembled and Tested eCee ARM LPC2129 Mini Development Board
- Software CDROM with
  - Schematic
  - Programming Software
  - Sample Hex Code
  - Example Codes

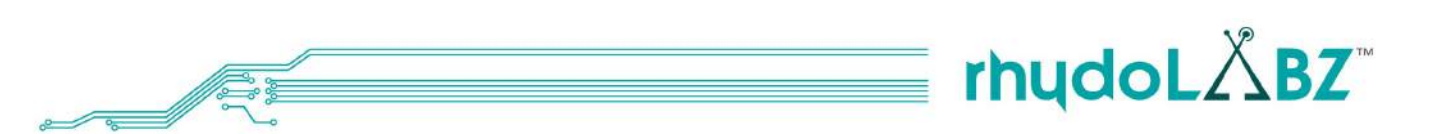

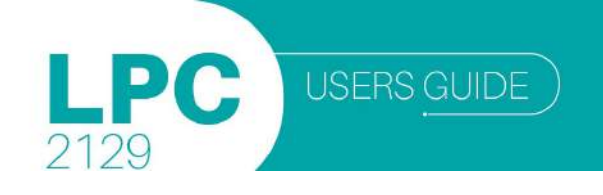

## HARDWARE INTRODUCTION

The ARM LPC2129 Development Board (Mini) V1.01 is compatible with the LPC212X series of microcontrollers. On board LPC2129 controller is available. The LPC212X series remains very popular as general purpose microcontrollers, due to their industry standard instruction set, and low unit cost.

2.1. BLOCK DIAGRAM

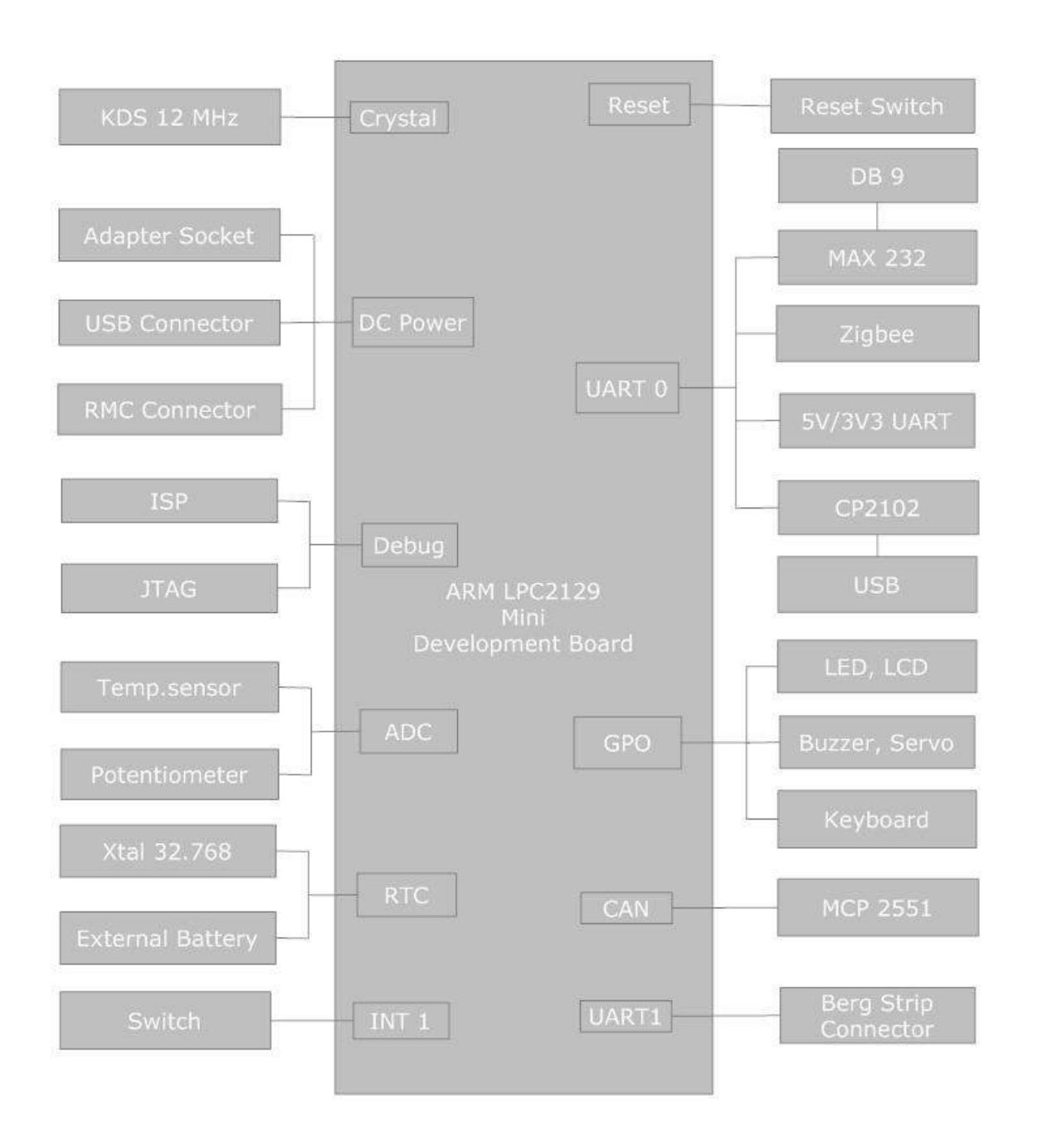

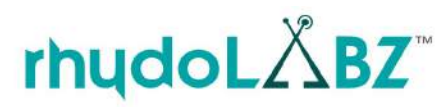

6

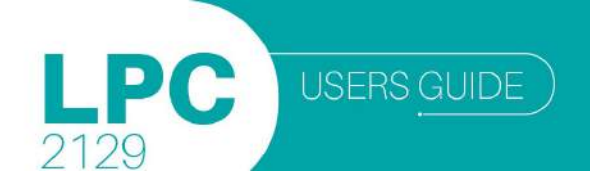

## 2.2. INTERFACE OVERVIEW

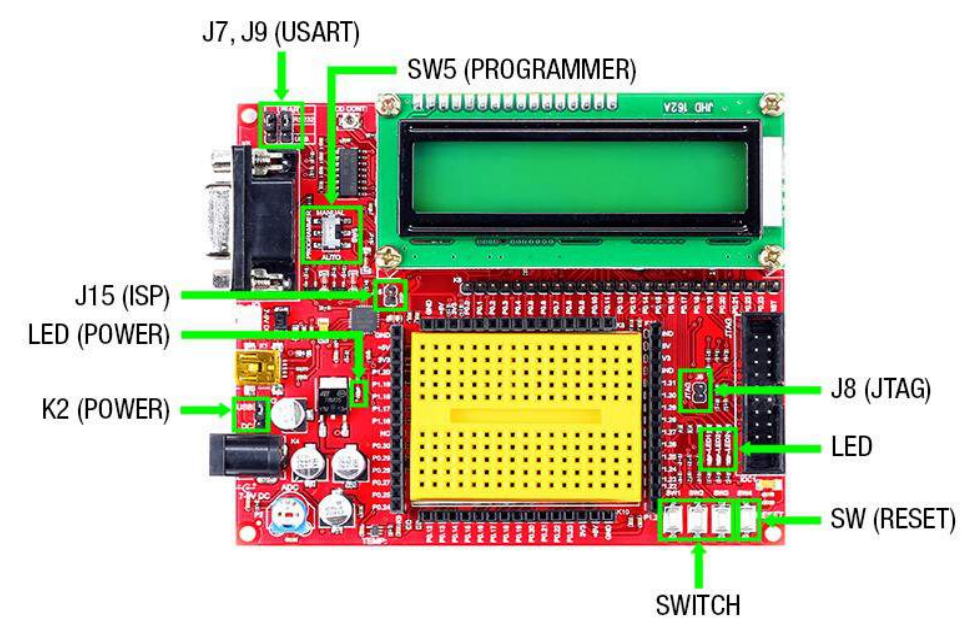

Top view of the Development board -Mini

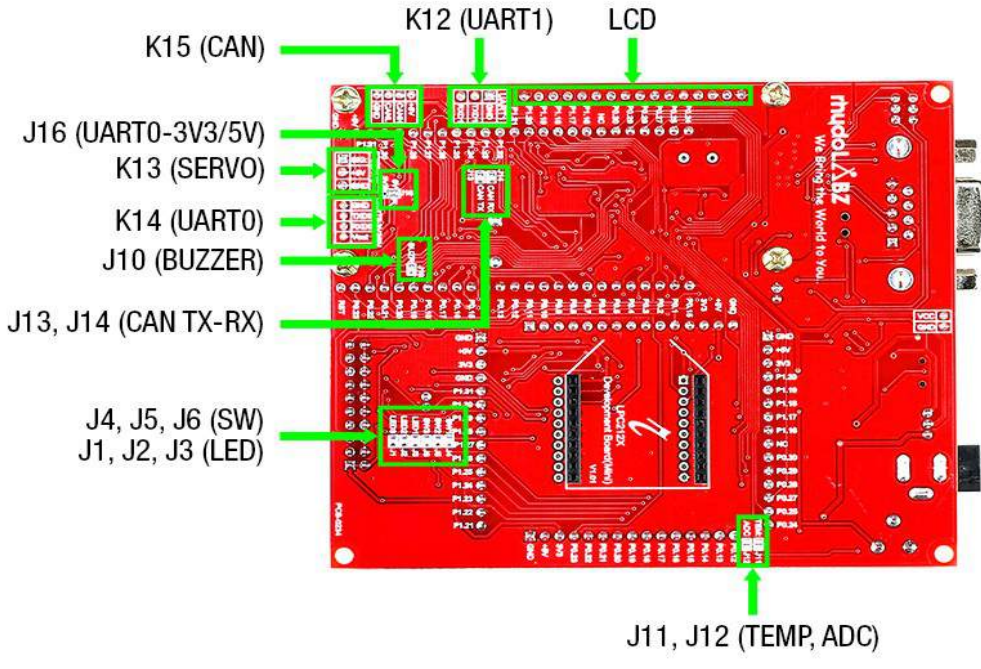

Bottom view of the Development board -Mini

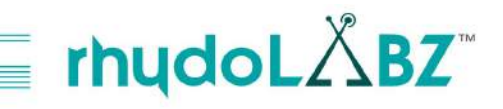

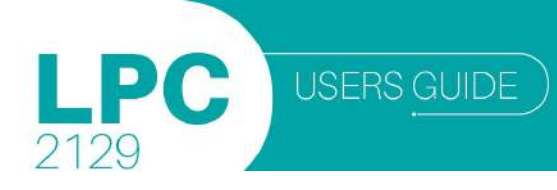

## 2.3. PERIPHERALS DESCRIPTION

| PERIPHERALS     | DESCRIPTION                                |  |  |  |
|-----------------|--------------------------------------------|--|--|--|
| ISP(J15)        | ISP Connector, To program the IC           |  |  |  |
| K6,K7           | PORT pins on male berg strip               |  |  |  |
| K1              | USB Socket                                 |  |  |  |
| K2              | To select power source as USB/DC           |  |  |  |
| K3              | 2 pin RMC connector for power              |  |  |  |
| K4              | DC barrel jack                             |  |  |  |
| K5              | UART Interface via Female DB9 Connector    |  |  |  |
| K14             | RMC connector for 3V3/5V UART              |  |  |  |
| K13             | Servo connector pin                        |  |  |  |
| K8-K9-K10-K11   | PORT pins on female berg strip             |  |  |  |
| LED1-LED3       | Light Emitting Diodes                      |  |  |  |
| PWR             | Power indication LED                       |  |  |  |
| SW1-SW3         | Pull-Up Switches                           |  |  |  |
| RESET(SW4)      | Reset Button                               |  |  |  |
| PROGRAMMER(SW5) | To select Auto/ Manual mode of programming |  |  |  |
| LCD CONT (P1)   | LCD Contrast control Pot                   |  |  |  |
| ADC (P2)        | Potentiometer used as ADC input            |  |  |  |
| U1              | ARM LPC 2129                               |  |  |  |
| U2              | LM7805(5V regulator IC)                    |  |  |  |
| U3              | LD1117 (3V3 regulator IC)                  |  |  |  |
| U4              | CP2102(USB interface)                      |  |  |  |
| U5              | MAX232(Level converter)                    |  |  |  |
| U6              | Temperature Sensor (MCP9700)               |  |  |  |
| U7              | Zigbee module connectors                   |  |  |  |
| U8              | CP 2985(1.8V regulator)                    |  |  |  |
| U9              | MCP 2551                                   |  |  |  |
| IDC1            | JTAG connector                             |  |  |  |
| BUZ1            | Buzzer                                     |  |  |  |
| LCD1            | LCD                                        |  |  |  |

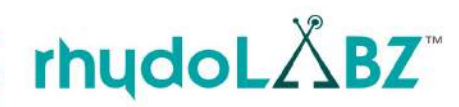

## 2.4. JUMPER SET DESCRIPTION

| JUMPER<br>No. | DESCRIPTIONS       | SET OPTIONS     | SETTINGS<br>DESCRIPTION                                       |
|---------------|--------------------|-----------------|---------------------------------------------------------------|
|               | Power Supply       | 1-2             | Select USB power                                              |
| K2            | Options            | 2-3             | Select external DC power                                      |
| J16           | UART0              | Short to access | Select 3.3/5 V level for UART communication via RMC connector |
| J12           | Potentiometer      | Short access    | Enables ADC connection via POT                                |
| J11           | Temperature Sensor | Short access    | Enables temp sensor connection                                |
| J1, J2, J3    | LED                | Short access    | Enables LED connection                                        |
| J4,J5,J6      | Pull-Up Key        | Short access    | Enables Pull-Up Key connection                                |
| J10           | Buzzer             | Short access    | Enables buzzer connection                                     |
| J8            | JTAG               | Short access    | Establish J connection                                        |
| J14,J1        | CAN TX,RX          | Short to access | MCP 2551 (CAN controller)                                     |
|               |                    | 1-2             | RS232 Connection                                              |
| J7, J9        | USART              | 2-3             | USB Connection                                                |

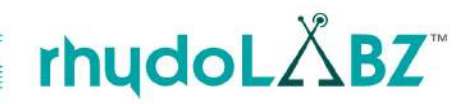

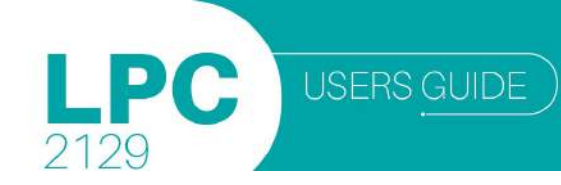

## 2.5. POWER SUPPLY

ARM LPC2129 Mini Development Board has 3 provisions for giving power supply input

- USB connector
- DC Barrel Jack Connector
- 2 Pin Male RMC Connector

The input source can be selected as DC/USB using the jumper. If DC source is selected, then either DC Barrel Jack or RMC connector can be used and the supply voltage should be in the range of 7-12 V. Once the board is powered, the power LED(red LED on the board) glows.

The external Power Supply circuit is given below:

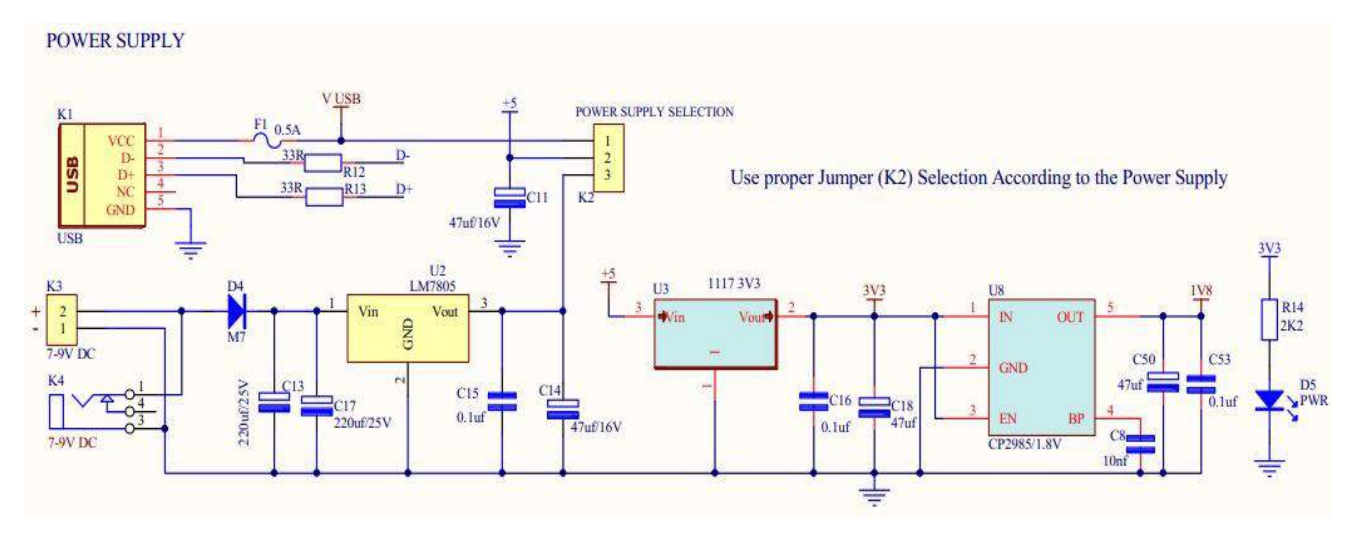

## 2.6. CLOCK SOURCE

LPC2129 Mini Development Board uses

• 10 MHz crystal as the MCU clock source

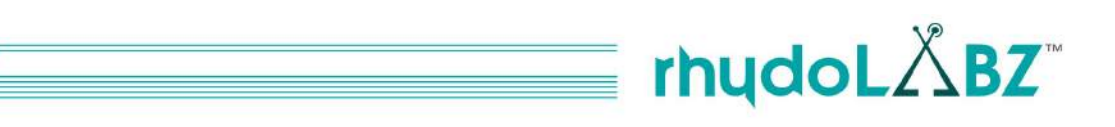

2129

## 2.7. MICROCONTROLLER - PIN OUT

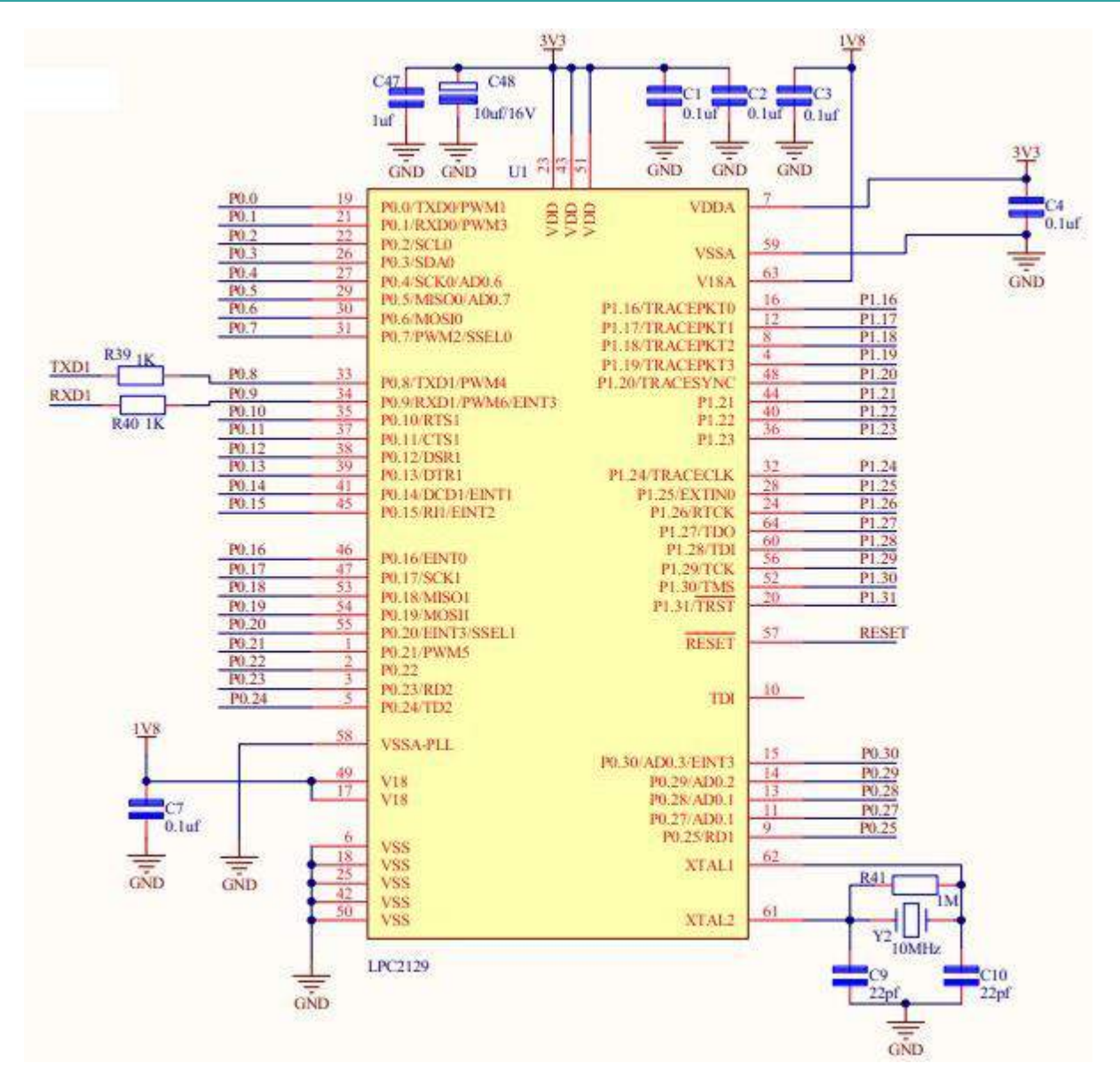

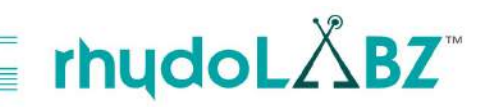

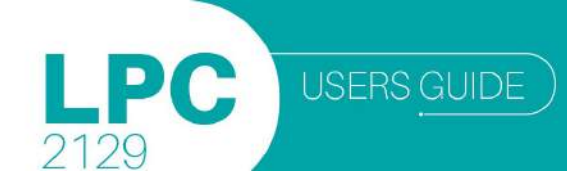

## 2.8. PORT EXPANDER (INPUT/ OUTPUT PORTS)

#### Near Controller

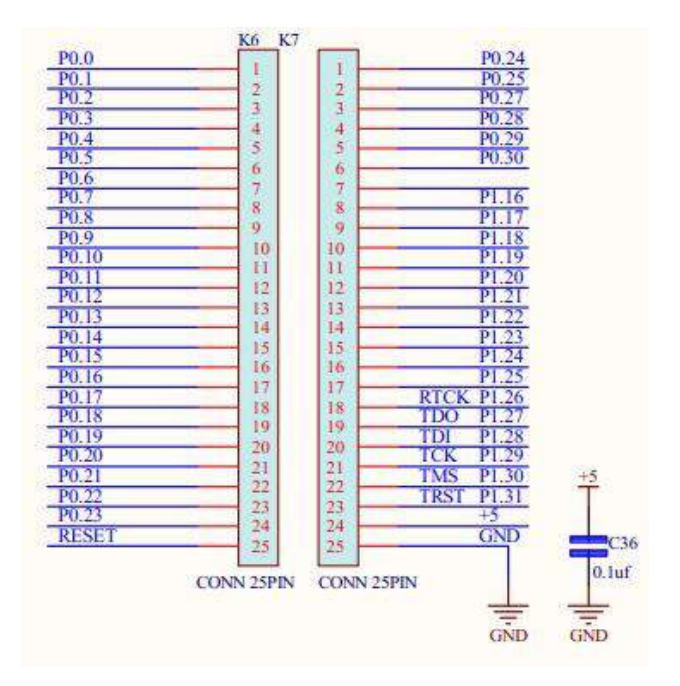

#### Near Breadboard

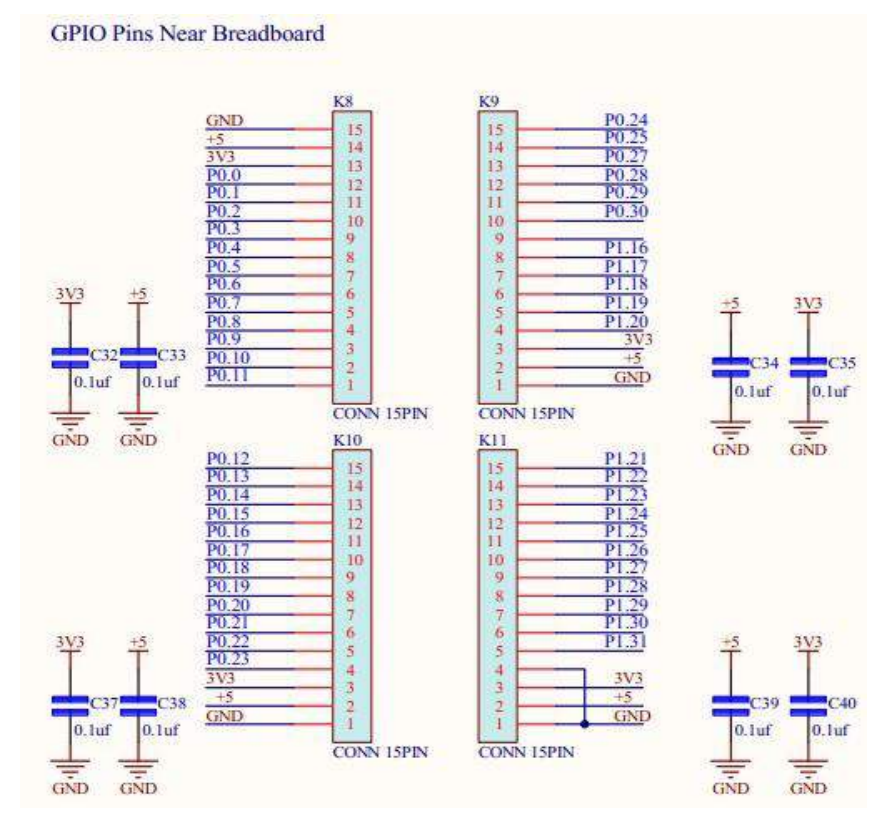

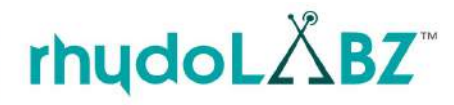

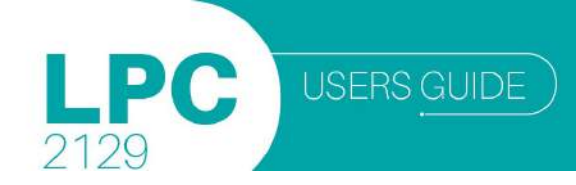

## 2.9. JTAG CONNECTION

The Joint Test Action Group (JTAG), is an integrated method for testing interconnects on printed circuit boards (PCBs) that are implemented at the integrated circuit (IC) level.

The microcontroller can also be programmed and be used to test the operation of the microcontroller with the JTAG programmer. In order to enable the JTAG programmer to be used, it is necessary to place jumper J8 in the position

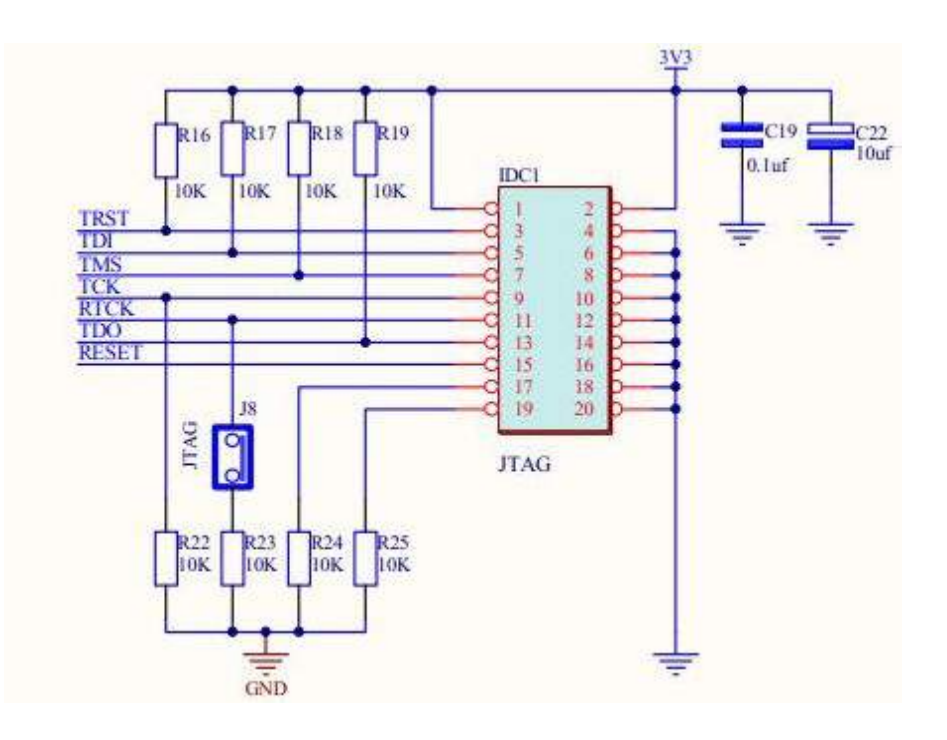

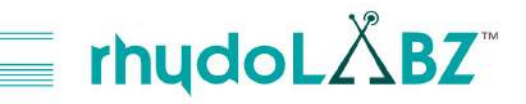

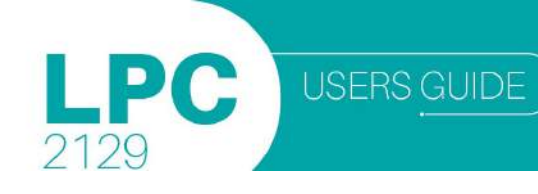

## 2.10. LED INTERFACING

LED's are semiconductor diodes, electronic devices that permit current to flow in only one direction. The diode is formed by bringing two slightly different materials together to form a PN junction. In a PN junction, the P side contains excess positive charge ("holes") while the N side contains excess negative charge ("electrons"). When a forward voltage is applied to the semi conducting element forming the PN junction, electrons move from N area toward P area and holes move from P area toward N area. Near the junction, the electrons and holes combine. As this occurs, energy is released in the form of light that is emitted by the LED. The material used in the semi conducting element of an LED determines its color. LED's are the simplest devices to test port functioning.

LPC 2129 mini development board has 3 SMD LEDs connected to port pins P0.17, P0.18 & P0.19 via jumpers J1, J2 & J3. If any jumper is left open, then the corresponding port pin can be used independently. The LEDs turn ON when the port pins are at logic high state and they get turned OFF when the port pins are at logic low state. Each LED is interfaced via a current limiting resistor.

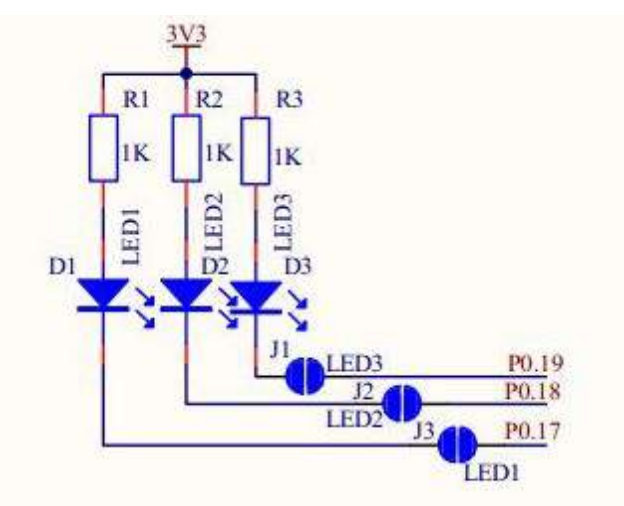

Remove J1, J2 & J3, while P0.19, P0.18 & P0.17 are used for other purpose

Note: Remove J1, J2 & J3 when P0.19, P0.18 & P0.17 are used for other purpose.

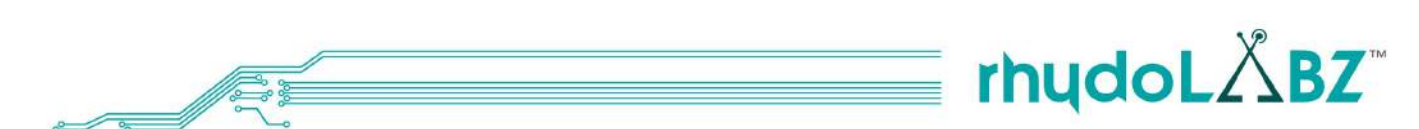

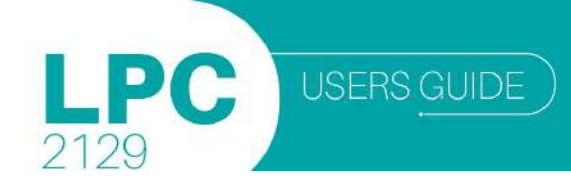

### 2.11. LCD - LIQUID CRYSTAL DISPLAY

The display is a standard 16x2 LCD which displays 2 lines of 16 characters. Each character is 40 pixels, making it 1280 pixels overall. The display receives ASCII codes for each character at the data inputs (D0–D7). The data is presented to the display inputs by the MCU, and latched in by triggering the E (Enable) input. The RW (Read/Write) line can be tied low (write mode), as the LCD is receiving data only. The RS (Register Select) input allows commands to be sent to the display. RS selects command/data mode. The display itself contains a microcontroller; the standard chip in this type of display is the Hitachi HD44780. It must be initialized according to the data and display options required. The module can be used 4-bit or 8-bit mode. The development board uses 4-bit interface. Data pins are P1.20-P1.23 and control pins are P1.17(RS),P1.18(R/W) and P1.19(E). LCD contrast can be adjusted by using the potentiometer.

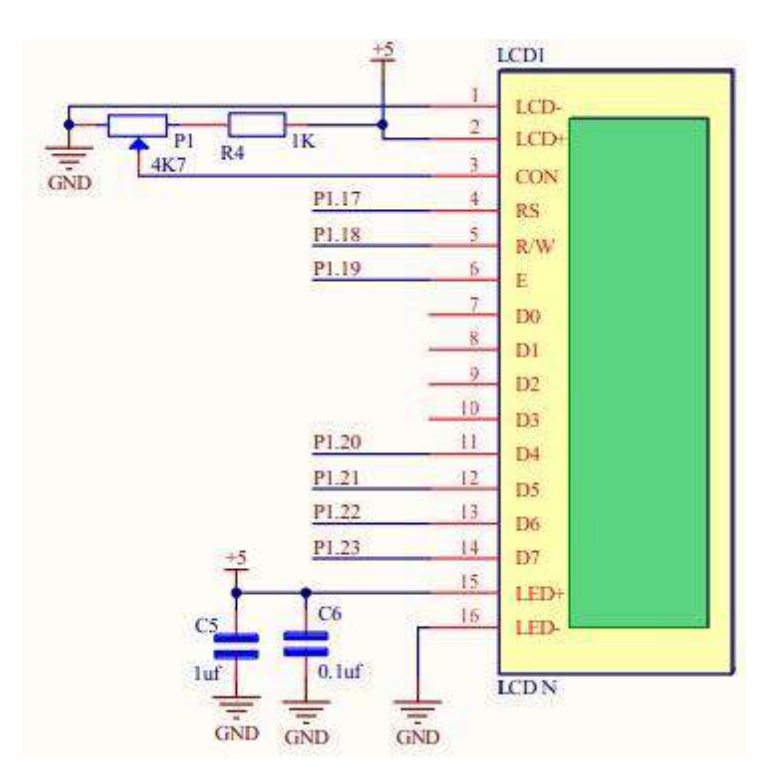

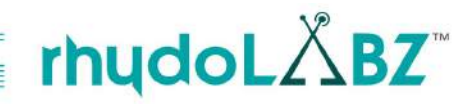

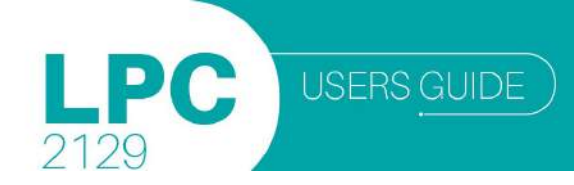

## 2.12. PULL-UP KEYPAD

The simplest input to a microcontroller is a switch or push button. This can operate with just one additional support component, a pull-up resistor. The board has 3 externally pulled up switches (SW1,SW2 & SW3) connected to port pins P0.14, P0.15 & P0.16 via jumpers J4, J5 & J6 respectively. On shorting these jumpers, the switches can be used as general pull-up keypad and if the jumpers are left open, then the port pins can be used for other purposes. When the key is pressed, it connect the input pin to the ground via a small value resistor. Thus input pin get logic low value.

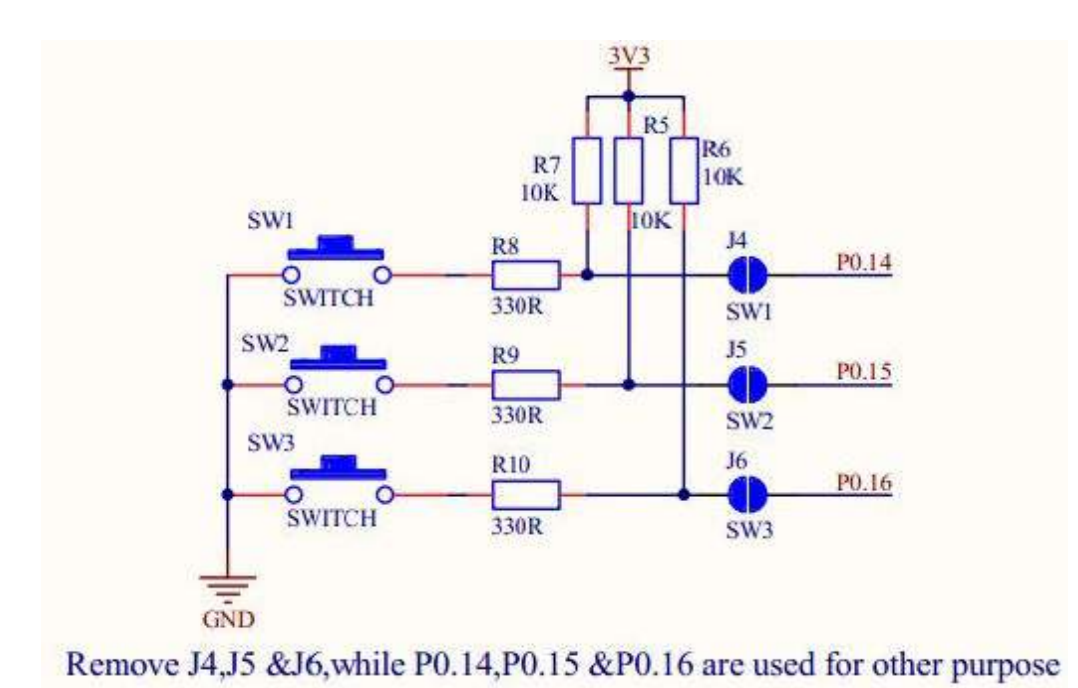

Note : Remove J4, J5, J6 when P0.14, P0.15 & P0.16 are used for other purpose.

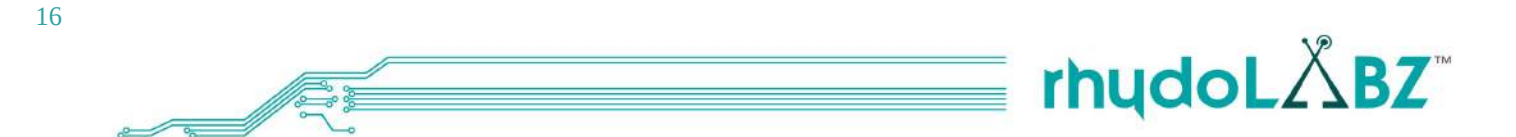

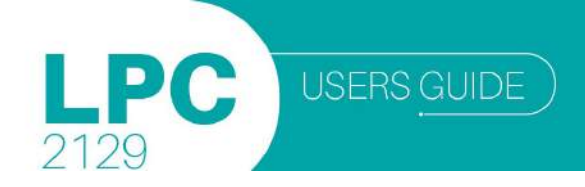

## 2.13. BUZZER INTERFACING

Buzzer is a simple I/O device. Normally we use piezo electric element as buzzer. Buzzer is driven using a simple NPN transistor with biasing. The transistor's base is connected to P0.21 of the microcontroller via jumper J10. If the port pin is configured as output pin and logic high, the transistor will be triggered on which in turn switch on the Buzzer. If logic low is provided, the buzzer will be turned off.

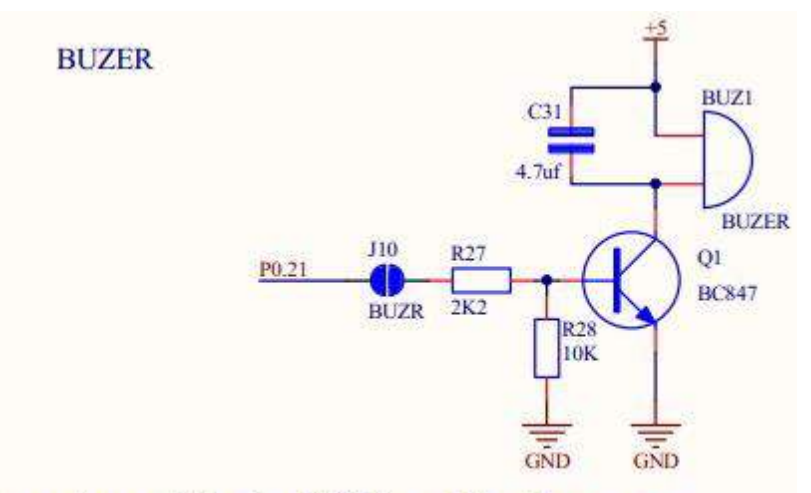

Remove jumper J10, when P0.21 is used for other purpose

Note: Remove J10 when P0.21 is used for other purpose

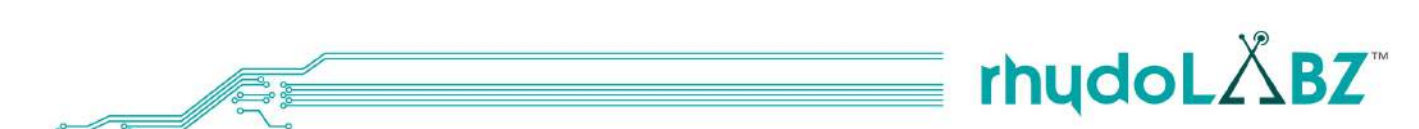

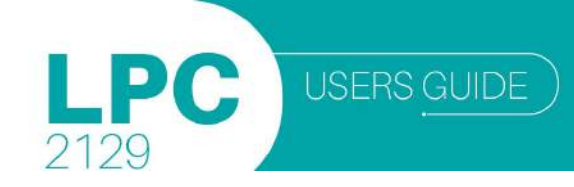

### 2.14. UNIVERSAL ASYNCHRONOUS RECEIVER TRANSMITTER (UART)

LPC2129 has two UART modules namely UART0 and UART1. For UART0 communication transmission & reception pins are respectively P0.0 & P0.1. UART1 communicates through P0.8(TXD1) and P0.9(RXD1).

- In the mini development board, UART0 can communicate through
- Serial port via MAX232
- USB port via CP2102
- RMC connector (GND,TXD0,RXD0, Vout) in 3.3V/5V levels
- Zigbee connectors on either side of the board

## UART0

UART0 communication via **USB/Serial** port is selected using jumpers **J7** and **J9**. Through RMC connector, UART0 can be used in two voltage levels of **3V3/5V** which can be selected by jumper **J16**. **Note:** While using UART0 for communication, PROGRAMMER switch should be in manual mode

#### • RS232 Interface via DB9 connector

The RS232 interfacing is done by using the serial driver IC MAX 232 and a DB9 connector. The MAX232 is an IC that converts signal from RS232 serial port to signal suitable for use in TTL compatible digital logic circuit. The MAX 232 is a dual driver/ receiver and typically converts RX, TX,CTS and RTS

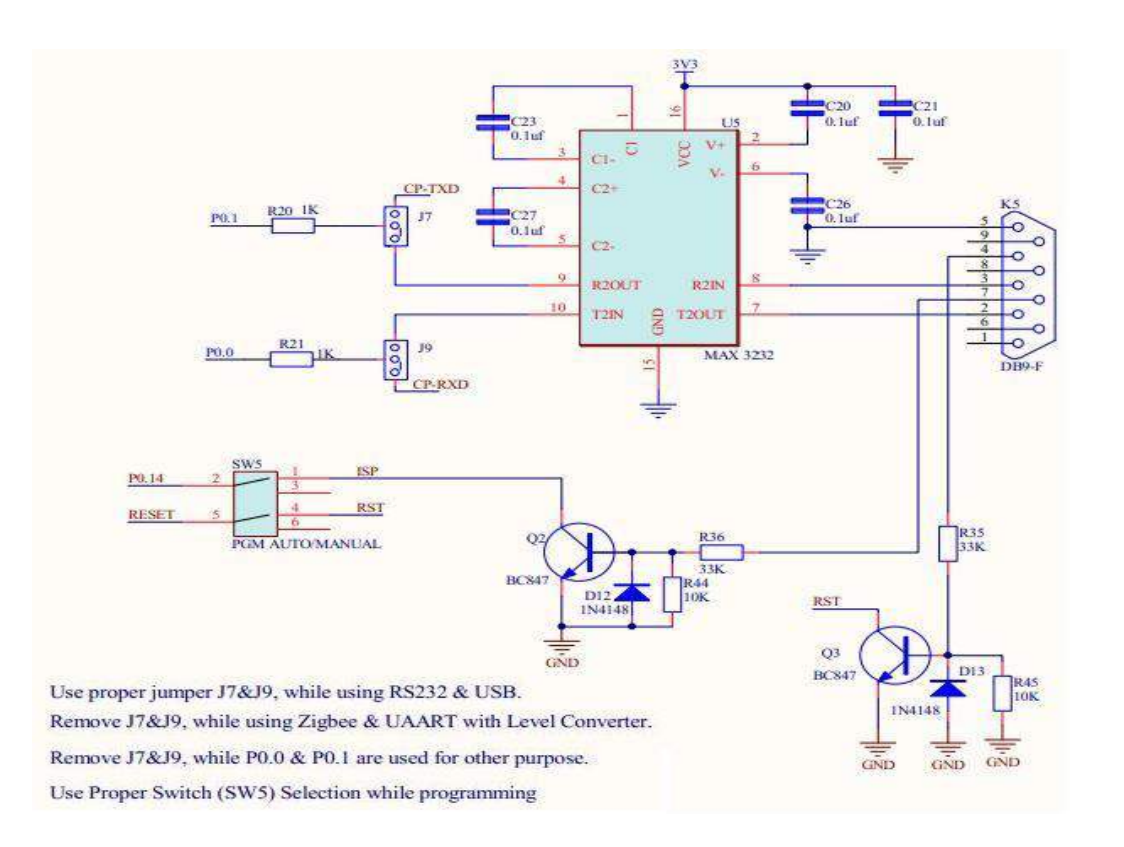

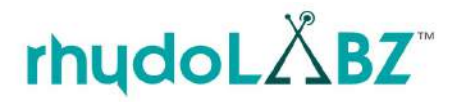

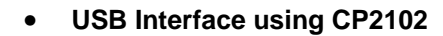

The CP2102 is a highly-integrated USB-to-UART Bridge Controller providing a simple solution for updating RS-232 designs to USB using a minimum of components and PCB space. The CP2102 includes a USB 2.0 full-speed function controller, USB transceiver, oscillator, EEPROM, and asynchronous serial data bus (UART) with full modem control signals in a compact 5x5 mm MLP-28 package. No other external USB components are required.

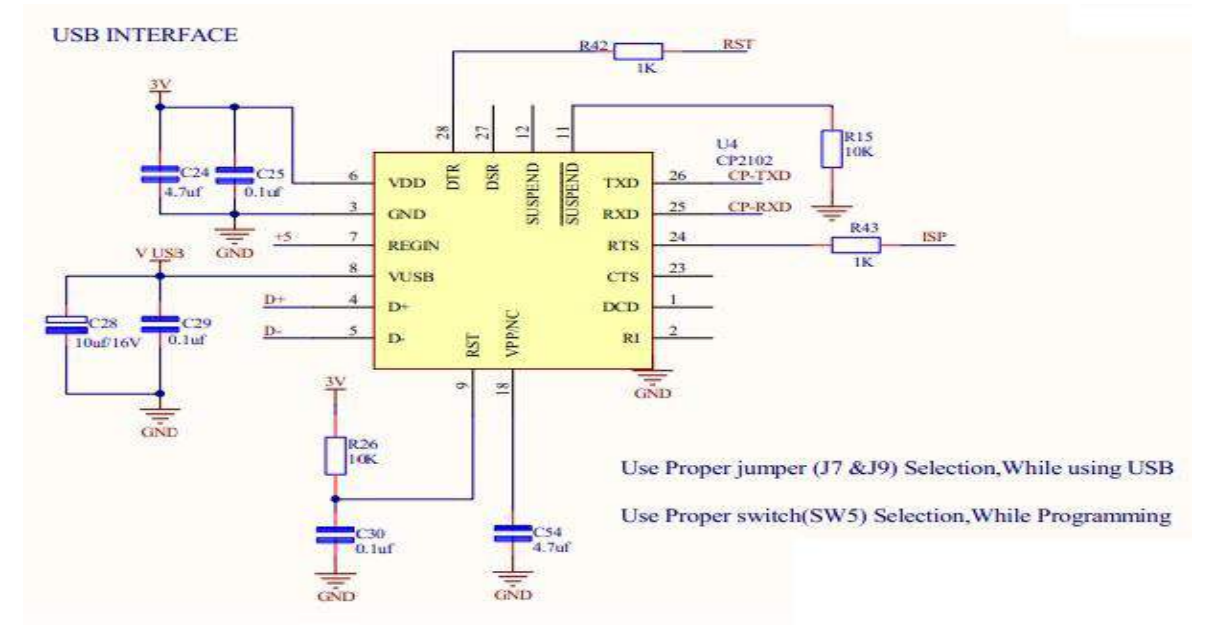

3V3 /5V UART0

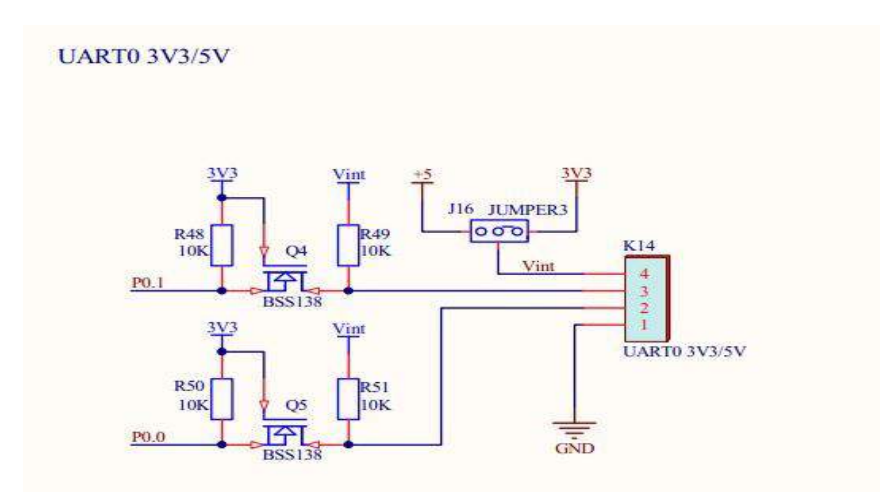

Remove jumper J7&J9, while using UART with level converter. Use proper jumper (J16) Selection According to the interfacing Voltage required.

Note: Short J7 & J9 while using 3V3 UART. Remove J1&J2, when you connect 3V3 UART

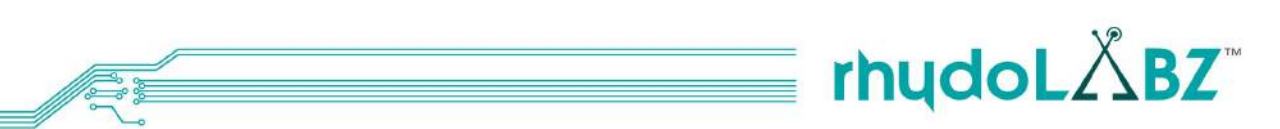

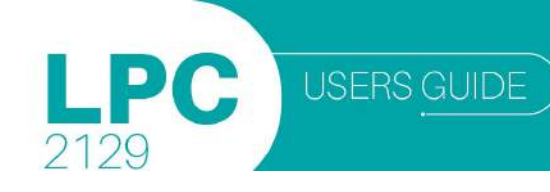

#### Zigbee Module Interfacing

ZigBee is a wireless networking standard that is aimed at remote control and sensor applications which is suitable for operation in harsh radio environments and in isolated locations.ZigBee technology builds on IEEE standard 802.15.4. Rhydolabz ARM LPC2129 mini development board zigbee interfacing can be done from both bottom and top of the board. Communication with the ZigBee module uses a standard UART interface compatible with 3V3.

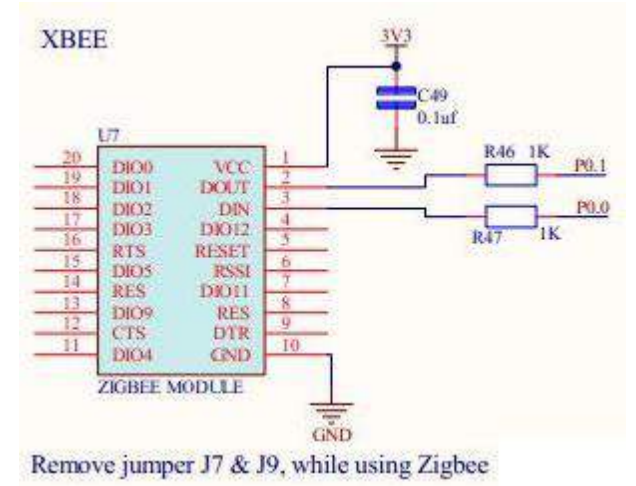

Note: Remove jumpers J7&J9, while using Zigbee.

UART1

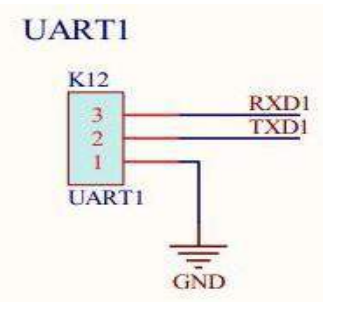

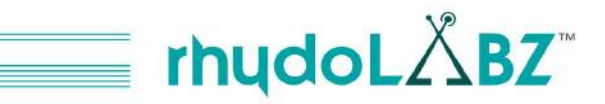

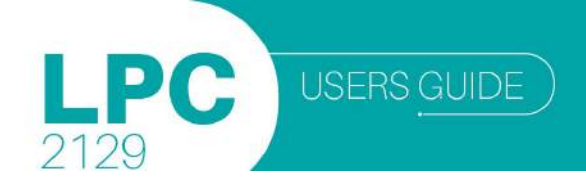

## **USING REALTERM IN PC**

#### The RealTerm Software

The serial data transmitted through UART can be viewed on a PC using the realterm software.

The following section provides step by step tutorial of serial communication using realterm software. The realterm software can be downloaded from <a href="http://realterm.sourceforge.net/">http://realterm.sourceforge.net/</a>

Step 1 : Open realterm software from Windows Start menu All Programs Real Term

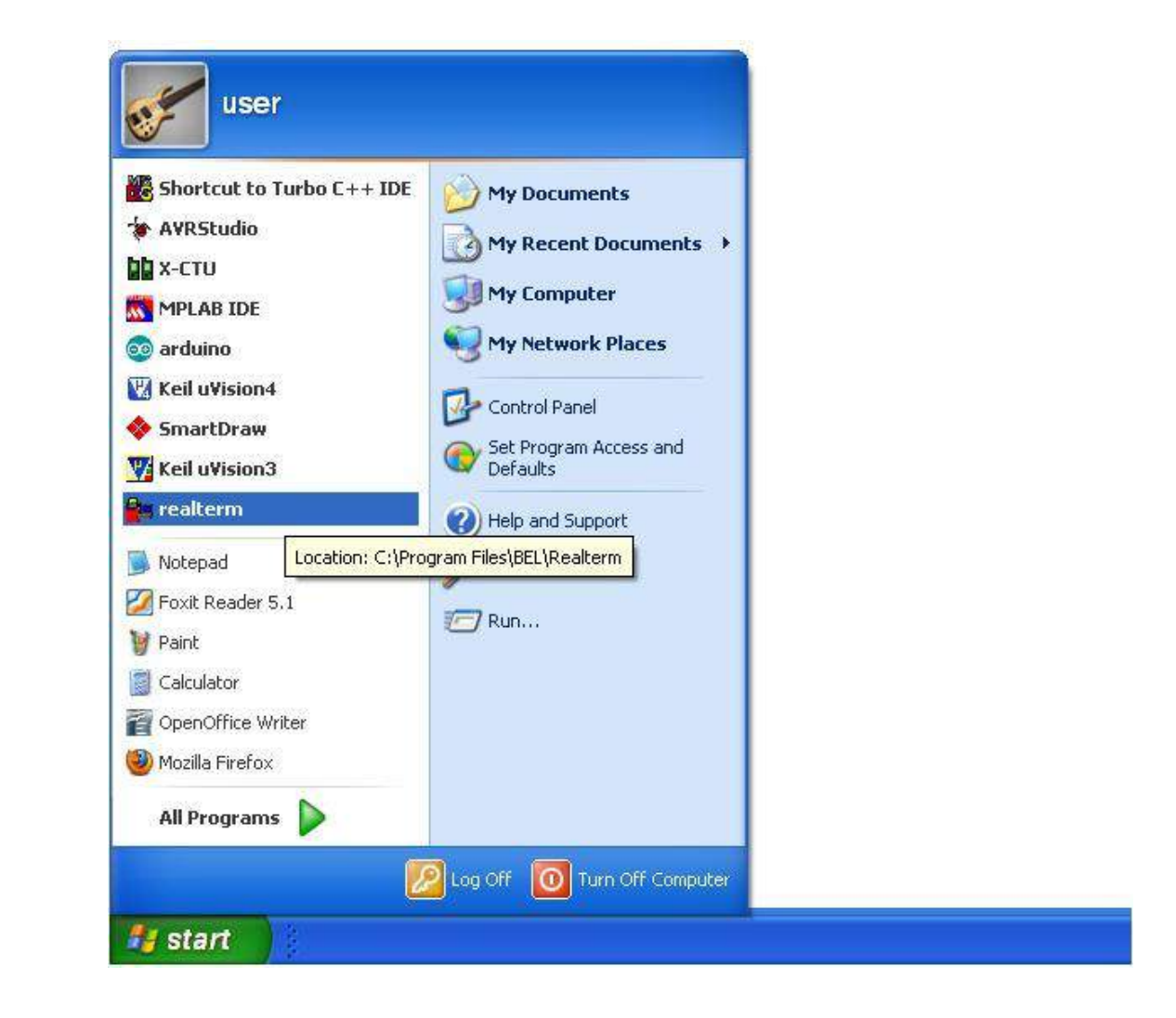

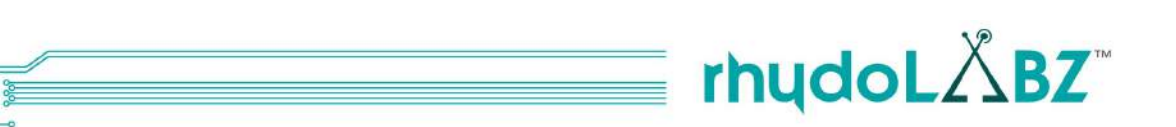

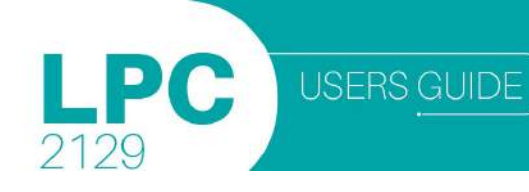

Step 2: *Display Tab*- Here the output text format selected is ANSI and Half Duplex mode is enabled to view the data sent by the user.

| 🛬 RealTerm: Serial Capture Prog                                                                                                    | gram 1.99.0.34             |                                                                                                    |
|----------------------------------------------------------------------------------------------------|----------------------------|----------------------------------------------------------------------------------------------------|
|                                                                                                    |                            | ×                                                                                                    |
| Capture Pins Sen                                                                                                    | d   Echo Port   12C   Misc | ↓<br>Near  <u>Freeze</u>                                                                                 |
| Display As<br>Ansi<br>Hextspace]<br>Hext Ascii<br>C uint8<br>C int16<br>C Ascii Font<br>Hext Font<br>Hext Font<br>He | Binary Sync Chars          | Status<br>Connected<br>RXD (2)<br>TXD (3)<br>CTS (8)<br>DCD (1)<br>DSR (6)<br>Ring (9)<br>BREAK<br>Error |

Step 3: Port Tab-To test the connection - make sure the Open button is

pressed, Select required baud rate and the "Port" dropdown here, select the number of your COM port and then press the **Change** button.

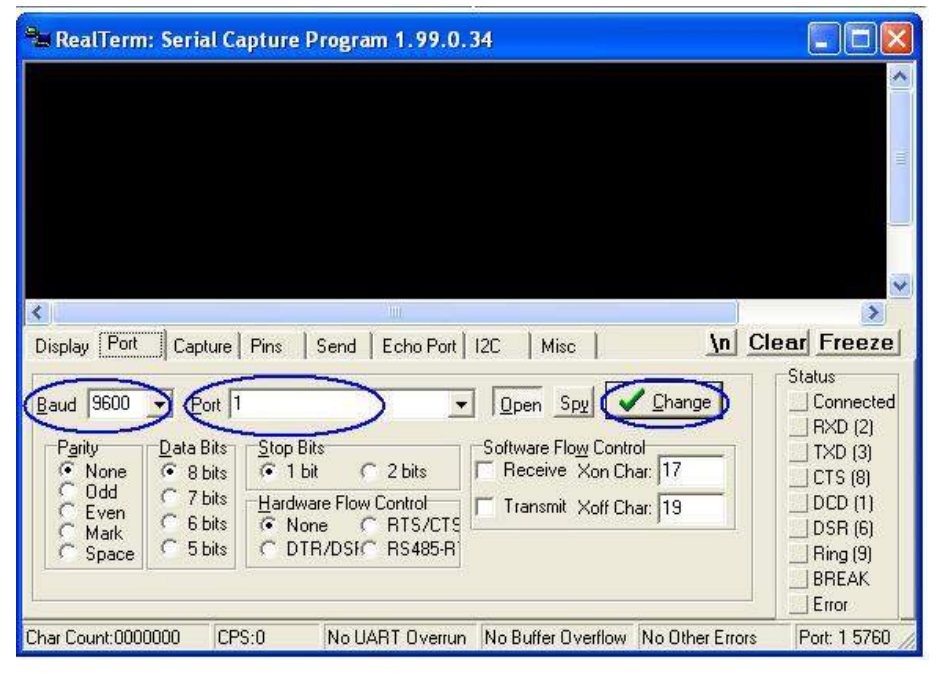

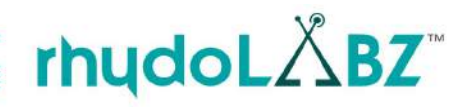

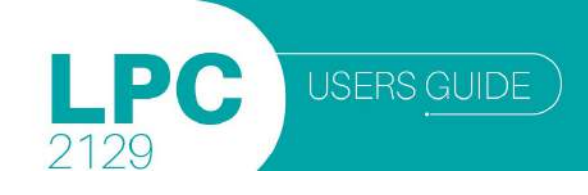

Step 4: Send Tab- Insert the desired data to be transmitted and press "Send ASCII" button.

| 🛸 RealTerm: Serial Capture Program 1.99.0.34                                 |                                            |
|------------------------------------------------------------------------------|--------------------------------------------|
|                                                                              | •                                          |
|                                                                              | ~                                          |
| Display Port Capture Pins Send Echo Port I2C Misc                            | In Clear Freeze                            |
| (rhydolabz.com                                                               | EOL Status<br>+CR Connected<br>+LF RXD (2) |
| Send Numbers Send ASCII     Send Numbers Send ASCII     Literal Strip Spaces | +CH(3)<br>+LFCTS (8)<br>+crcDCD (1)        |
| C:\temp\capture.txt                                                          | 0                                          |
| Char Count:0000000 CPS:0 No UART Overrun No Buffer Overflow No Of            | ther Errors Port: 1 5760                   |

**Step 5 :** The output after data transmission to the controller is shown in the following diagram. The text sent by user and controller is highlighted by callouts in the figure.

| 🍓 RealTerm: Serial Capture Program 1.9                            | 9.0.34                                                                   |                                                      |
|-------------------------------------------------------------------|--------------------------------------------------------------------------|------------------------------------------------------|
| Phydolabz.com Phydolabz.com<br>Sent by user<br>Sent by cont       | troller                                                                  |                                                      |
| Sisplay Port Capture Pins Send Echo                               | Port   12C   Misc                                                        | lear Freeze                                          |
| rhydolabz.com                                                     | Send Numbers Send ASCII +CR<br>+LF<br>Send Numbers Send ASCII +LF<br>+LF | Status<br>Connected<br>RXD (2)<br>TXD (3)<br>CTS (8) |
| Dump File to Port<br>C:\temp\capture.txt<br>Error Not In-Progress | Send File     Stop     0       Bepeats     1     0                       | DCD (1)<br>DSR (6)<br>Ring (9)<br>BREAK<br>Error     |
| Char Count:28 CPS:0 No UART Ov                                    | verrun No Buffer Overflow No Other Errors                                | Port: 1 9600 E                                       |

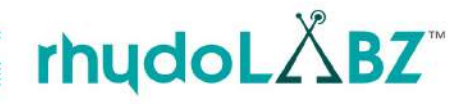

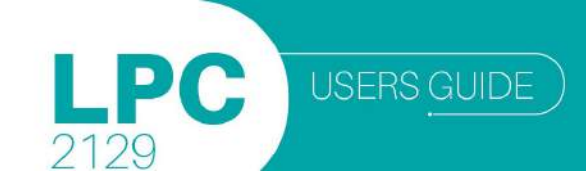

Step 6: To check reception, go to Send option, type the string in the space provided(encircled in green) and click Send ASCII button. The first "hello" in green color is transmitted from PC & that in yellow color is retransmitted by the controller

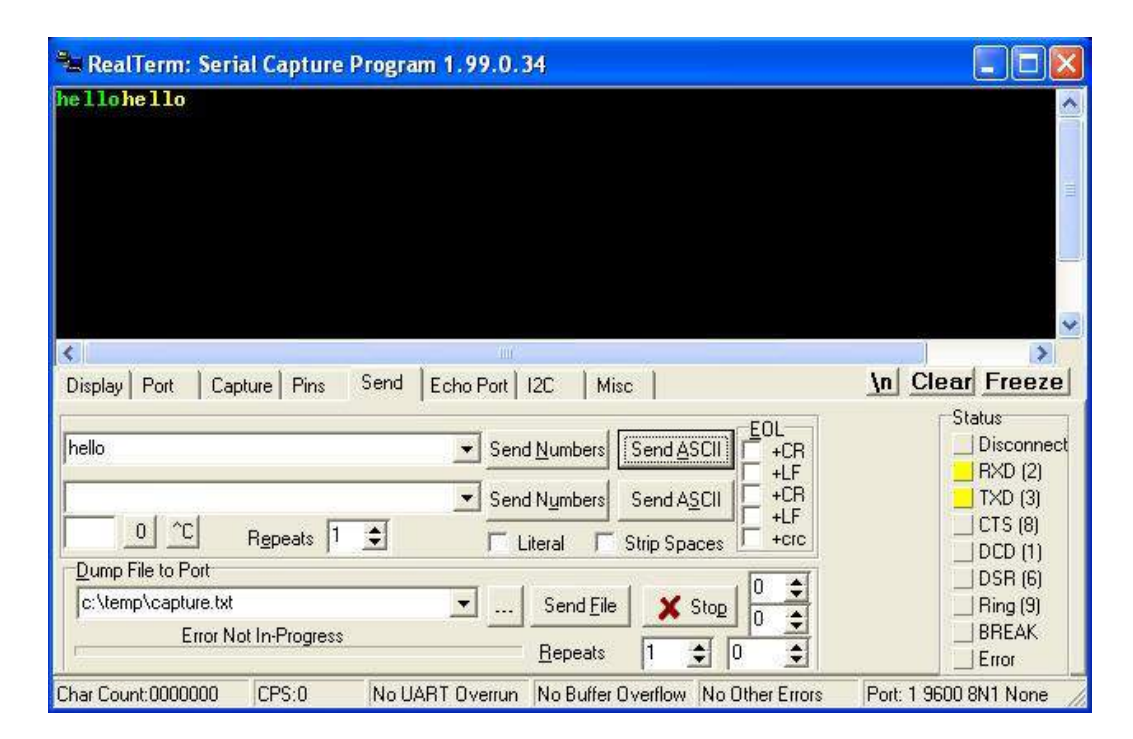

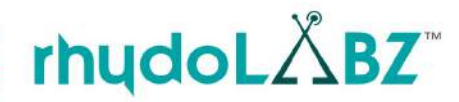

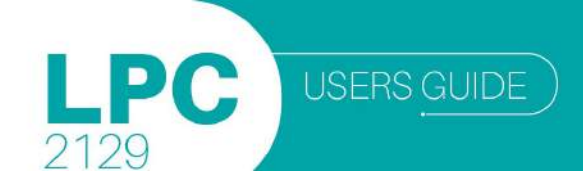

## 2.15. SERVO MOTOR INTERFACING

Servos are small mechanical motorized devices whose sole purpose is to rotate a tiny shaft attached to a servo wheel in a specified position. Servos are controlled by sending a pulse width signal from an external electronic device that generate PWM signal values. PWM signal send to the servo are translated into position values by electronics inside the servo. In the mini development board, servo is connected to P1.24 with jumper connection at K13.

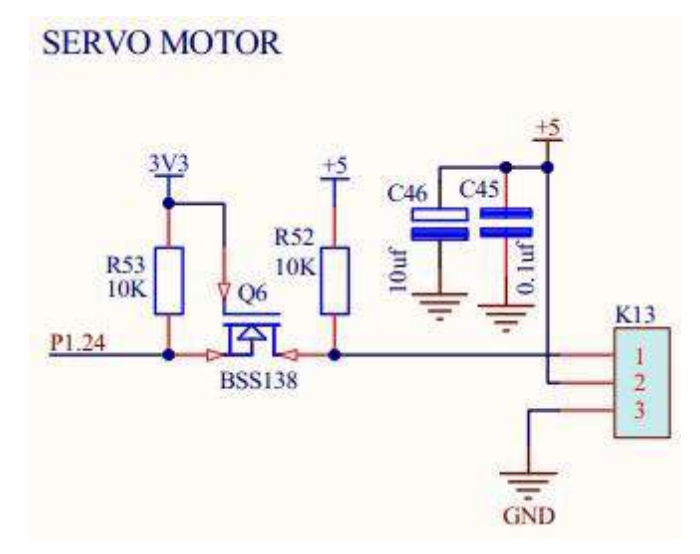

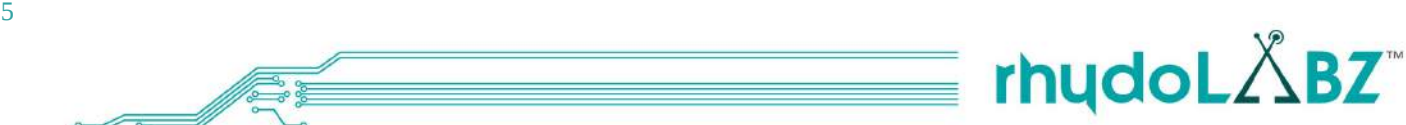

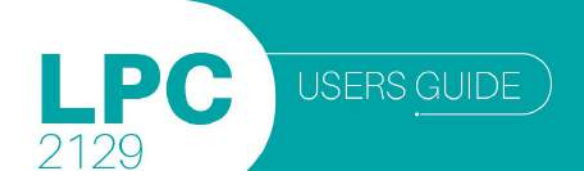

## 2.16. ADC POTENTIOMETER INTERFACING

LPC 2129 mini development board has a potentiometer connected to its ADC pin P0.29 (channel2) via jumper J12.

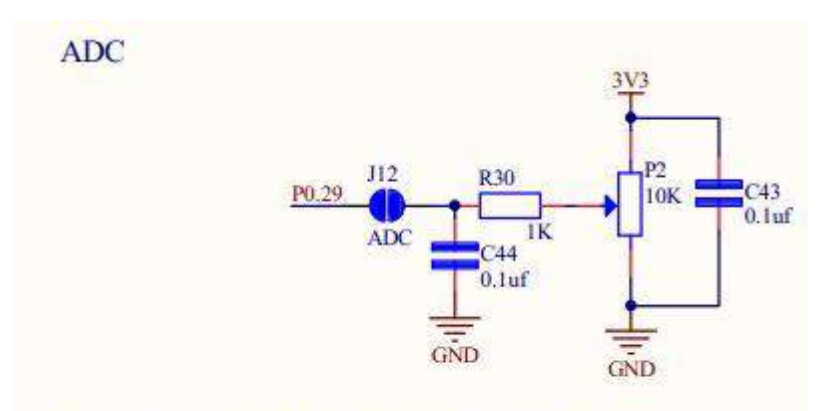

Remove jumper J12, when P0.29 is used for other purpose

Note: Remove J12 when P0.21 is used for other purpose

### 2.17. TEMPARATURE SENSOR INTERFACING

MCP 9700 temperature sensor can be used to measure temperature. It is connected to P0.28(channel 1) via jumper J11. .

## TEMPERATURE SENSOR

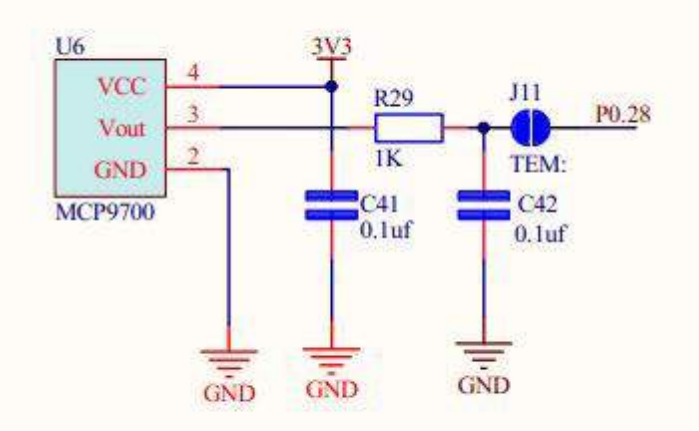

Remove J11while P0.28 is used for other purpose

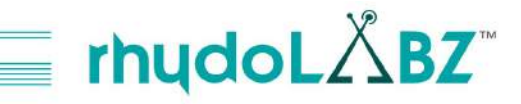

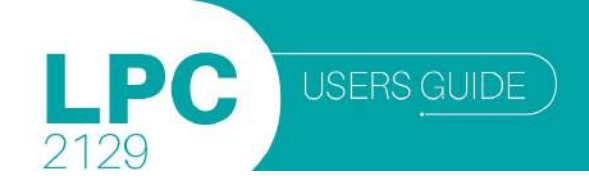

## 2.18. CONTROLLER AREA NETWORK (CAN) TRANSCEIVER

Controller Area Network (CAN) transceiver is the most peculiar feature of ARM LPC2129 .Available CAN Controller MCP 2551 in on-board mini .CAN connection taken from RMC connector (+5V, CANH, CANL, GND) .Communication provided with Jumper selection at CAN RX & CAN TX.

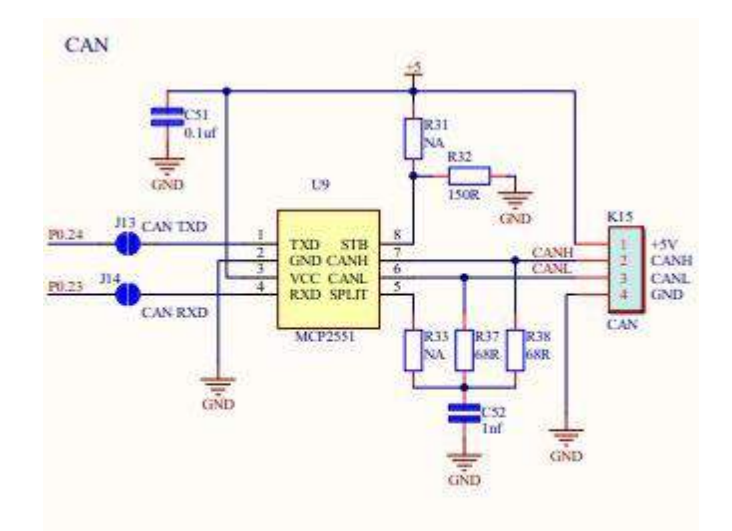

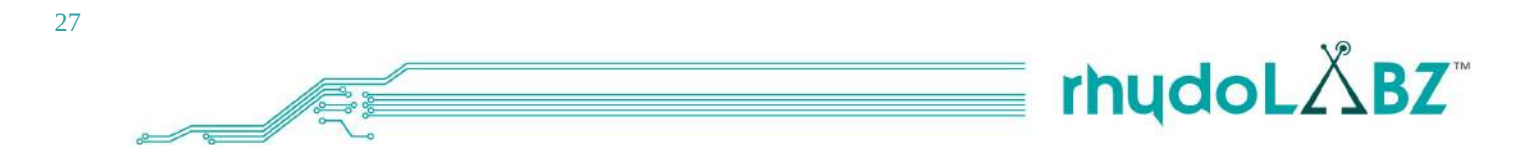

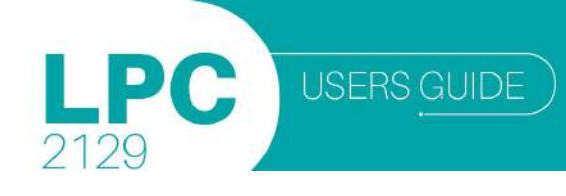

## SOFTWARE DEVELOPMENT

## 3.1. FAMILIARIZATION of Keil µVision4

#### **CREATING A PROJECT**

 $\mu$ Vision4 is a standard Windows application and started by clicking on the program icon.  $\mu$ Vision4 includes a project manager which makes it easy to design applications for an ARM microcontroller. You need to perform the following steps to create a new project:

- Open Keil µVision4 from start menu or Desktop shortcut
- Create new Project File and Select CPU.
- Create New Source Files.
- Add Source Files to the Project.
- Set Tool Options for Target Hardware.
- Configure the CPU Startup Code.
- Create a HEX File.
- Build Project and Generate Application Program Code.

The section provides a step-by-step tutorial that shows you how to create a simple Keil µVision4 project.

Launch Keil µVision4

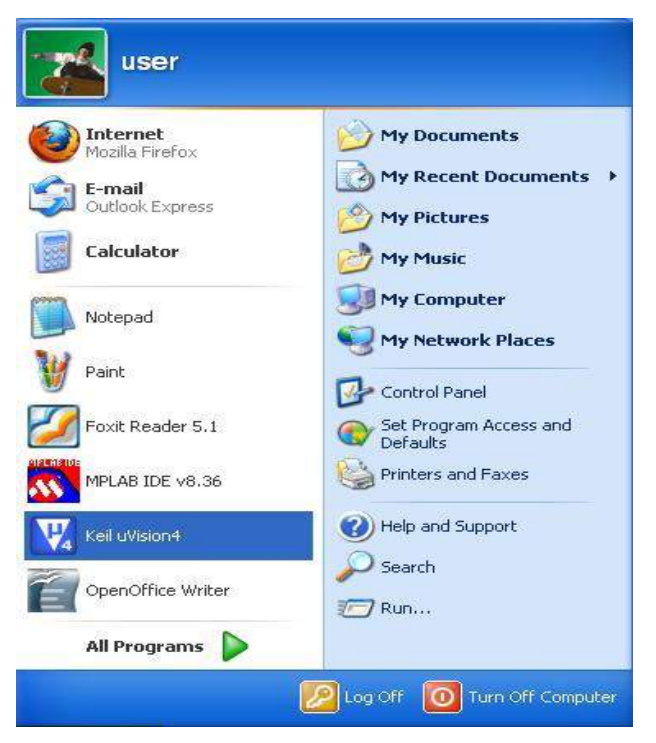

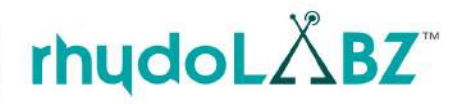

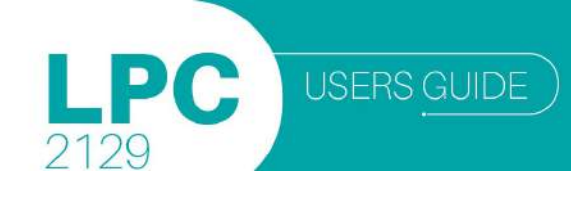

The Keil  $\mu$ Vision window opens as shown below

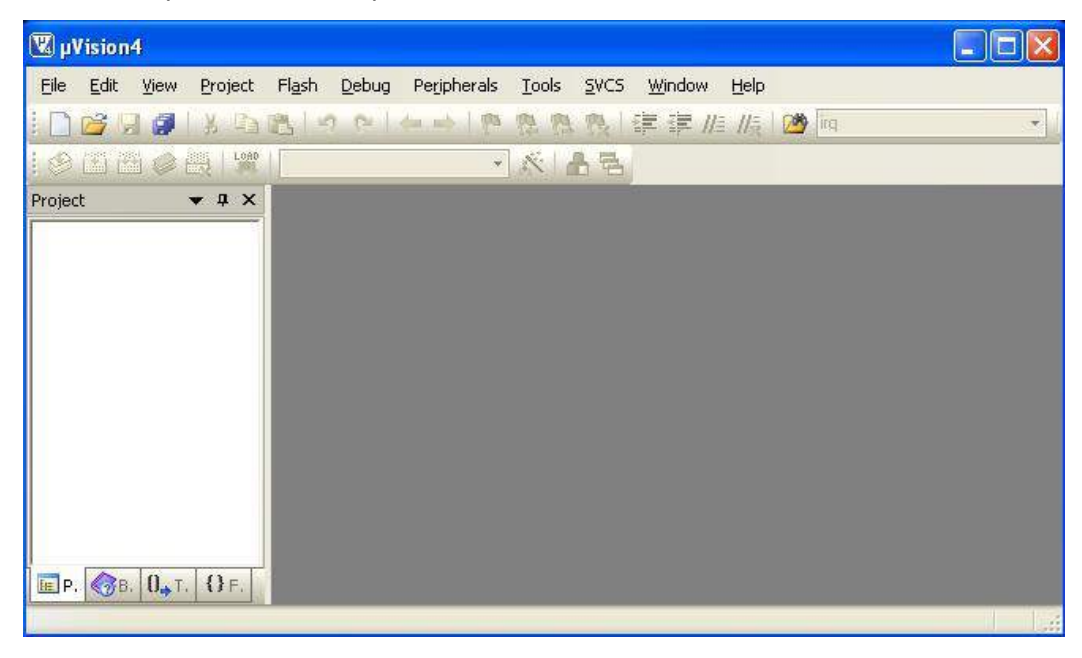

### Create new Project File and Select CPU.

This section provides a step-by-step tutorial that shows you how to create a simple Keil  $\mu$ Vision4 project.

Step1 :To create a new project, select Project > New µVision Project from menu bar

| 🕱 µVision4                  |        |                        |            |             |       |              |        |      |         |  |
|-----------------------------|--------|------------------------|------------|-------------|-------|--------------|--------|------|---------|--|
| <u>File E</u> dit ⊻iew      | Projec | t Fl <u>a</u> sh       | Debug      | Peripherals | Tools | <u>S</u> VCS | Window | Help |         |  |
| i 🗋 🚰 🗔 🧭                   | Ν      | lew µ⊻ision            | Project    | Ę           |       |              |        |      |         |  |
| New Multi-Project Workspace |        |                        |            |             |       |              |        |      |         |  |
| Project                     | ⊆      | )pen Projec            | t          |             |       |              |        |      |         |  |
| Q                           | 9      | Jose Projec            | t)         |             |       |              |        |      |         |  |
| Export                      |        |                        |            |             |       | ,            |        |      |         |  |
|                             | Ľ      | <u>1</u> anage         |            |             |       |              |        |      | •       |  |
|                             | S      | jelect Devic           | e for Targ | jet         |       |              |        |      |         |  |
|                             | R      | lemoye Iter            | n          |             |       |              |        |      |         |  |
|                             | N. C   | )ptions                |            |             |       |              |        |      | Alt+F7  |  |
|                             | c      | lean <u>t</u> arget    |            |             |       |              |        |      |         |  |
|                             | B      | Juild target           |            |             |       |              |        |      | . F7    |  |
|                             | B      | <u>R</u> ebuild all ta | rget files |             |       |              |        |      |         |  |
|                             | B      | atch Build.            | Ξ.         |             |       |              |        |      |         |  |
| Create a pow uVision        | E T    | ranslate               |            |             |       |              |        |      | Ctrl+F7 |  |
| create a new µvision        | S      | itop b <u>u</u> ild    |            |             |       |              |        |      |         |  |

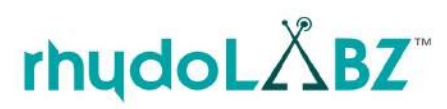

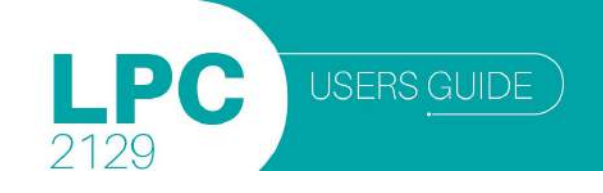

| Step 2 : | Save the project in | a suitable location | with appropriate name |
|----------|---------------------|---------------------|-----------------------|
|----------|---------------------|---------------------|-----------------------|

| WuVision4                        | Create New Pro                    | ject          |                          |   |          | ? 🗙    |
|----------------------------------|-----------------------------------|---------------|--------------------------|---|----------|--------|
| <u>Eile E</u> dit <u>V</u> iew [ | Save in:                          | C Sample      |                          | • | + 🗈 💣 📰+ |        |
| Project                          | My Recent<br>Documents<br>Desktop |               |                          |   |          |        |
|                                  | My Documents                      |               |                          |   |          |        |
|                                  | My Computer                       | -             |                          |   |          |        |
| ЕР. 🧒В. О., Т.                   | My Network                        | File name:    | Sample                   |   | •        | Save   |
|                                  | 1 10005                           | Save as type: | Project Files (*.uvproj) |   |          | Cancel |

Step 3:The following window opens. When you create a new project Keil μVision4 asks you to select a CPU for your project. The Select Device dialog box shows the μVision4 device database. Just select the microcontroller you use. For the example in this chapter we are using the ARM LPC2129 controller. Select LPC 2129 (listed under NXP) from the drop-down list and simplifies in this way the tool configuration ,

| CPU                                                                                                    |              |  |
|----------------------------------------------------------------------------------------------------|--------------|--|
|                                                                                                    | 19 X         |  |
| Vendor: NXP (rounded by Pr                                                                                              | mpsj         |  |
|                                                                                                    |              |  |
| Toolset:                                                                                                    |              |  |
| Data base                                                                                                    | Description: |  |
| Analog Devices     ARM     ARM     Atmel     AdstriaMicroSystems     Cirrus Logic     Freescale Semicondu               | stor         |  |
| Generic     Luminary Micro     Luminary Micro     NVP (founded by Phili     LH75400     LH75401     LH75410     LH75410 |              |  |
| LH75411                                                                                                    |              |  |
|                                                                                                    |              |  |

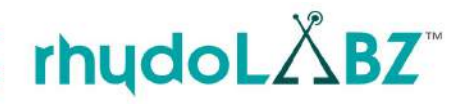

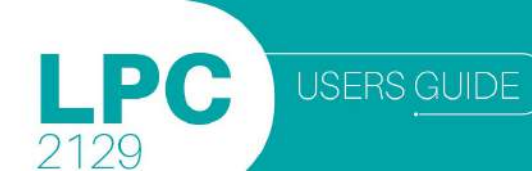

Step 4: An embedded program requires CPU initialization code that needs to match the configuration of your hardware design. This Startup Code depends also on the tool chain that you are using. Since you might need to modify that file to match your target hardware, the file should be copied to your project folder. For most devices, Keil µVision4 asks you to copy the CPU specific Startup Code to your project. This is required on almost all projects (exceptions are library projects and add-on projects). The Startup Code performs configuration of the microcontroller device and initialization of the compiler run-time system. Answer with YES to this question.

| 🔣 Sample - µ\                  | /ision4                                                                                                    |   |
|--------------------------------|----------------------------------------------------------------------------------------------------|---|
| <u>Eile E</u> dit <u>V</u> iew | v <u>P</u> roject Fl <u>a</u> sh <u>D</u> ebug Pe <u>ri</u> pherals <u>T</u> ools <u>S</u> VCS <u>W</u> indow <u>H</u> elp       |   |
| i 🗋 💕 🗔 💋                      | 3 ┗ @   ク @   4 →   @ @ @ @   # # # # # #   @ @                                                                                  | * |
|                                | 🖳 🖓 Target 1 🔹 🦟 📇                                                                                                    |   |
| Project                        | • ‡ X                                                                                                    |   |
|                                | uVision                                                                                                    |   |
| ] ⊑ P. 🧐B. Ū→                  | Copy Philips LPC2100 Startup Code to Project Folder and Add File to Project ?           Yes         No           T.         O.F. |   |
|                                |                                                                                                    |   |

**Note:**The CPU Startup Code typically requires some configuration;however the default configuration gives you a good starting point for single chip applications.

#### Step 5: This creates a target to the project

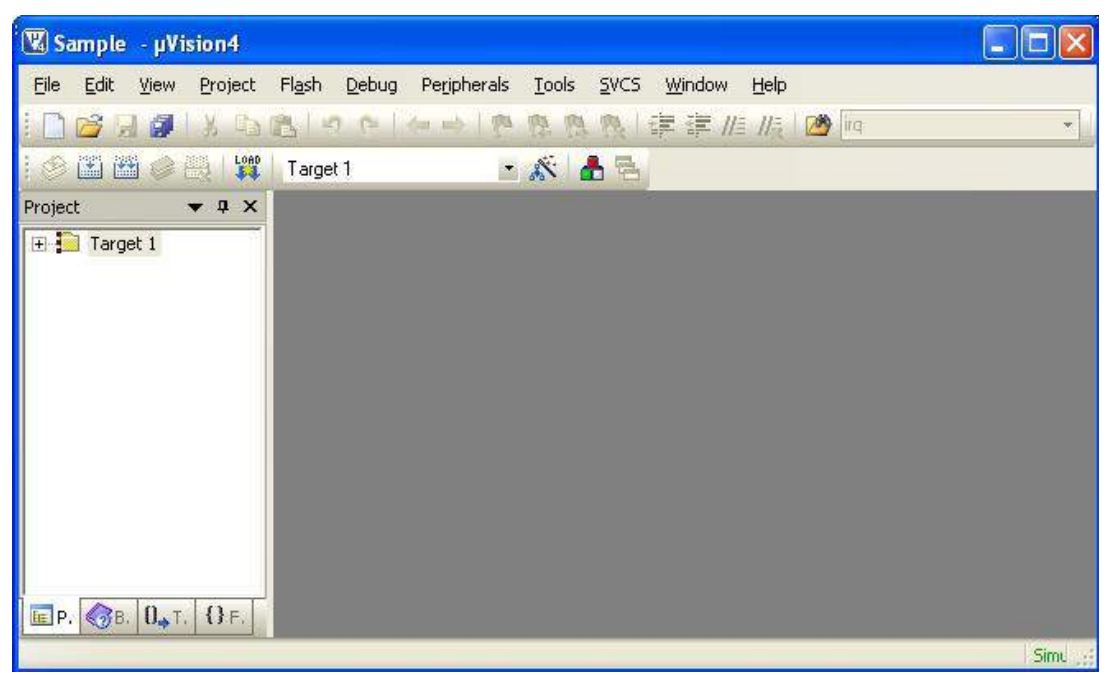

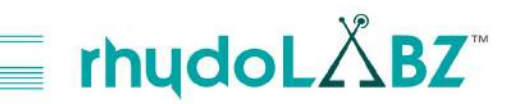

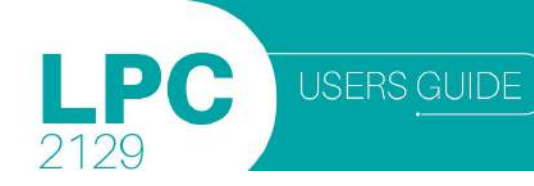

#### **Create New Source Files**

You may create a new source file with the menu option File – New. This opens an empty editor window where you can enter your source code.  $\mu$ Vision3 enables the C color syntax highlighting when you save your file with the dialog File – Save As... under a filename with the extension \*.c. We are saving our example file under the name sample.c

Step 6: Create a new file either by clicking the New File icon, or by selecting File > New or using keyboard shortcut CTRL + N

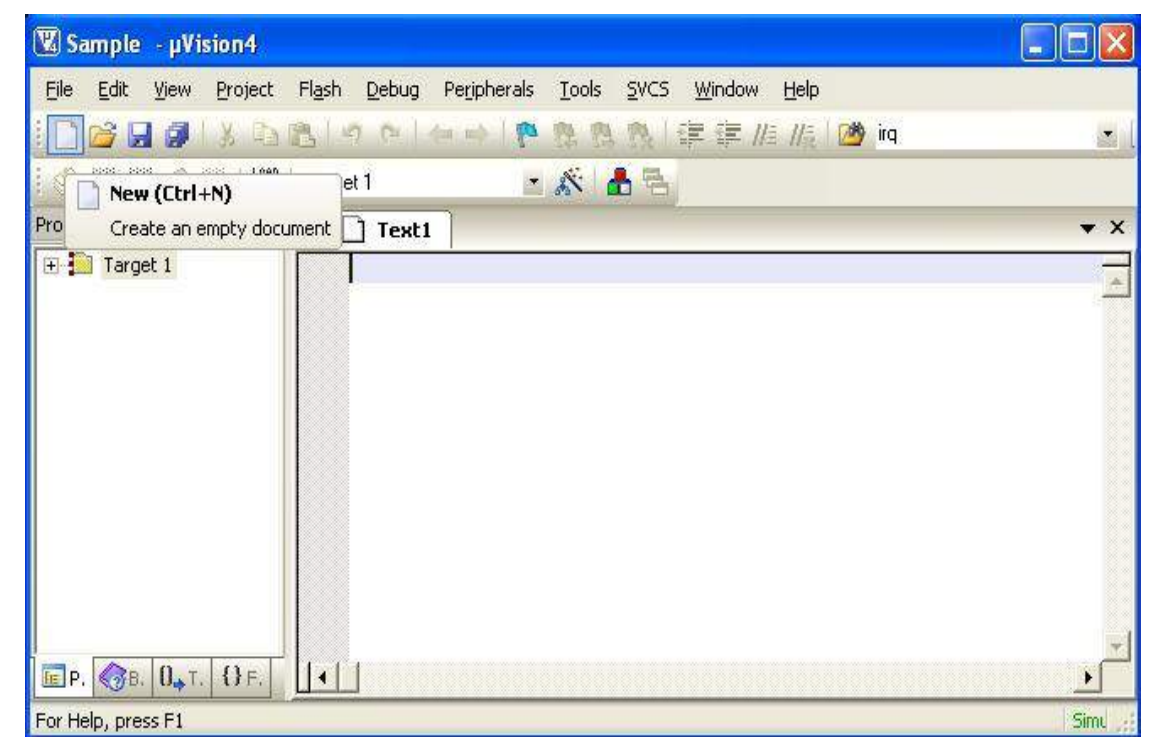

```
#include<lpc21xx.h>
void Delay(unsigned long val);
```

```
int main()
IOODIR = OXFFFFFFF;
                            /* Set PortO as output
                                                                             */
while(1)
                            /* Infinite loop
                                                                             */
                          /* Set P0.17, P0.18, P0.19 at logic high state
IOOSET = OXOOOEOOOO;
                                                                            */
                          /* Delay of 100ms
Delay(1000000);
                                                                            */
IOOCLR = OXOOOE0000;
                          /* Set P0.17, P0.18, P0.19 at logic low state
                                                                            +1
Delay(1000000);
3
3
void Delay(unsigned long val)
while (val>0)
{
val--;
}
```

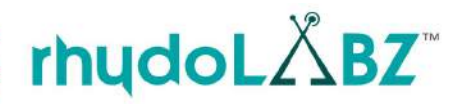

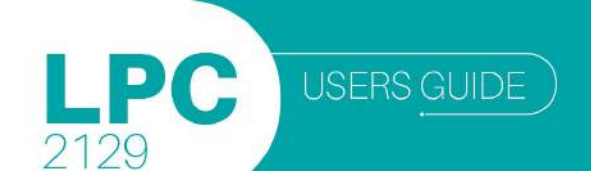

Step 7: Save the file with .c extension in the project folder

| 🛛 Sample - µVision4    | Save As                                                                      |                                                      |                             |                | ? 🛛            |
|------------------------|------------------------------------------------------------------------------|------------------------------------------------------|-----------------------------|----------------|----------------|
| Elle Edit View Project | Save in:<br>My Recent<br>Documents<br>Desktop<br>My Documents<br>My Computer | Sample<br>Sample<br>Sample<br>Sample_Targ<br>Startup | et 1.dep                    | <b>€ 1 1 1</b> |                |
| ■ Proj 0.→ Tem ① Fur   | My Network<br>Places                                                         | File name:<br>Save as type:                          | Sample.c<br>All Files (*.*) | •              | Save<br>Cancel |

Step 8: Double click on "Startup.s" to open the configuration window

| 🕱 Sample - µVision4                              |                                                                                                    |                     |
|--------------------------------------------------|----------------------------------------------------------------------------------------------------|---------------------|
| <u>File E</u> dit <u>V</u> iew <u>P</u> roject I | Fl <u>ash D</u> ebug Pe <u>r</u> ipherals <u>T</u> ools <u>S</u> VCS <u>W</u> in                                                  | dow <u>H</u> elp    |
| i 🗋 💕 🗑 🗿 i X 🗣 🕯                                | 11-10-11-11-11-11-11-11-11-11-11-11-11-1                                                                                          | 🗵 //ā //ā 🛛 🥂 👘 👘 🔹 |
| i 🕸 🖾 🕮 🧼 🔣 i 🙀 i                                | Target 1 💽 💉 📥 🔁                                                                                                    |                     |
| Project 💌 🕈 🗙                                    | sample.c 📩 Startup.s                                                                                                    | <b>-</b> ×          |
| Target 1                                         | Collapse All                                                                                                    | Help                |
| sample.c                                         | Option  Stack Configuration (Stack Sizes in Bytes)  Heap Configuration  VPBDIV Setup  MAM Setup  External Memory Controller (EMC) | Value<br>Value      |
|                                                  | Liext collor A Configuration wizard /                                                                                             | <u>1-</u>           |
| For Help, press F1                               |                                                                                                    | Simi 💥              |

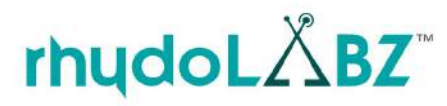

2129

**Step 9**: Set the options as shown below and save the PLL setup is done for 10MHz crystal. The divider and multiplier must be selected such that the PLL output is 30MHz((10/2)\*6). If crystal frequency is changed, then these values must be changed accordingly

| 🕱 sample - µVision4                                                      |                                                                    |                           | ×  |
|--------------------------------------------------------------------------|--------------------------------------------------------------------|---------------------------|----|
| <u>File E</u> dit <u>V</u> iew <u>P</u> roject Fl <u>a</u> sh <u>D</u> e | bug Pe <u>r</u> ipherals <u>T</u> ools <u>S</u> VCS <u>W</u> indow | Help                      |    |
| i 🗋 💕 🔙 🥥 I X 🕒 🖭 I 🤊 🤇                                                  | 1441月月月月日1年年月                                                      | //= 🖄 🔹                   |    |
| : 🕸 🏝 🙀 🔿 🚟 📴 Target 1                                                   | • 🔊 🐥 🔜                                                            |                           |    |
| Project $\checkmark$ 4 ×                                                 | Startup.s*                                                         | -                         | ×  |
| Target 1                                                                 | Expand All Collapse All                                            | Help                      |    |
|                                                                          | Option                                                             | Value 🔥                   | R. |
|                                                                          | P VPBDIV Setup                                                     |                           |    |
|                                                                          | VPBDIV: VPB Clock                                                  | VPB Clock = CPU Clock / 2 |    |
|                                                                          | XCLKDIV: XCLK Pin                                                  | XCLK Pin = CPU Clock / 4  |    |
|                                                                          | PLL Setup                                                          |                           |    |
|                                                                          | MSEL: PLL Multiplier Selection                                     | 6                         |    |
|                                                                          | PSEL: PLL Divider Selection                                        | 2                         |    |
|                                                                          | MAM Setup                                                          |                           |    |
|                                                                          | External Memory Controller (EMC)                                   | <b>—</b>                  |    |
|                                                                          | Text Editor Configuration Wizard                                   |                           | -  |
| Build Output                                                             |                                                                    | <b>▼</b> ₽                | ×  |
|                                                                          |                                                                    |                           | ~  |
|                                                                          |                                                                    |                           |    |
| <                                                                        |                                                                    | 3                         |    |
|                                                                          |                                                                    | Simulation                |    |

Step 10: Right click on Target1 to set target file options. You can also do this by using the icon on 'Build toolbar' or Project > Options for Target 'Target 1

| 🕱 sample -                 | µVision4                                                                                                    |                                              |
|----------------------------|----------------------------------------------------------------------------------------------------|----------------------------------------------|
| <u>Eile E</u> dit <u>V</u> | /jew Project Fl <u>a</u> sh <u>D</u> ebug Peripherals <u>T</u> oo                                                                   | ols <u>S</u> VCS <u>W</u> indow <u>H</u> elp |
| i 🗋 🚔 🗔                    | ·····································                                                                                               | 🛝 🎘   課 課 //ミ //ミ   🖄 👘 🕞 🕞                  |
| 1 🗢 🖾 🕮                    | 🧼 🧮 🙀 🛛 Target 1 🛛 🔹 🗩                                                                                                    | 1 📥 🔁                                        |
| Project                    | ▼ # × Startup.s*                                                                                                    | ▼ X                                          |
| E 🔁 Tarcat                 | Options for Target 'Target 1' Alt+F7                                                                                                | Help                                         |
| altere (                   | Open File                                                                                                    | Value                                        |
|                            | Open List File       Open Map File       Bebuild all target files       Build target       F7       Translate File       Stop build | res in Bytes)                                |
| шр. <b>(</b> Эр            | Add Group<br>Add Elles to Group<br>Remove Item                                                                                      | IMC)                                         |
| Build Output               | Manage <u>C</u> omponents                                                                                                    | <b>→</b> ‡ ×                                 |
| ~                          | Show Include File Dependencies                                                                                                    |                                              |
| Configure targe            | et options                                                                                                    | Simila                                       |
| coningate targe            | ve obeienes                                                                                                    | Sintara ;;                                   |

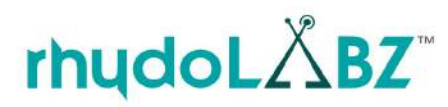

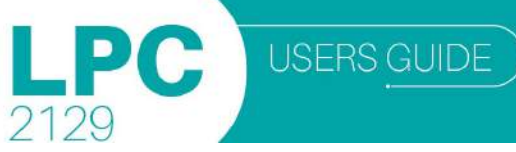

### Step 11: Configure Target, Output and Linker options as shown below

Target

| Options fo | or Targe   | t 'Target 1'    |               |              |          |             |                         |              | ×      |
|------------|------------|-----------------|---------------|--------------|----------|-------------|-------------------------|--------------|--------|
| Device T   | larget 0   | utput Listing   | User C/C      | ++   Asm     | Linker ] | Debug   U   | tilities                |              |        |
| NXP (four  | nded by Pl | hilips) LPC2129 | i             |              | _        |             |                         |              |        |
|            |            |                 | Xtal (MHz): 1 | 0.0          |          | ieneration  |                         |              |        |
| Operatio   |            | Mana            |               |              |          | se Cross-M  | ىئىر.<br>odule Optimiza | tion         |        |
| operaur    | ng system. | Thone           |               | - <b>-</b> - | ΓU       | se MicroLIE | з Г                     | 🗍 Big Endian |        |
|            |            |                 |               |              |          |             |                         |              |        |
|            |            |                 |               |              | ΓU       | se Link-Tim | ie Code Gener           | ation        |        |
| Read/0     | Dnly Memo  | ory Areas       |               |              | Read/    | Write Mem   | ory Areas               |              |        |
| default    | off-chip   | Start           | Size          | Startup      | default  | off-chip    | Start                   | Size         | Nolnit |
| E I        | ROM1:      |                 |               | C            | Г        | RAM1:       |                         |              | Г      |
| E .        | ROM2:      |                 |               | - c          | Г        | RAM2:       |                         |              |        |
| E I        | ROM3:      |                 |               | - c          | Г        | RAM3:       |                         |              | ГГ     |
|            | on-chip    |                 |               |              | 1.0      | on-chip     |                         |              |        |
| ~          | IROM1:     | 0x0             | 0x40000       | •            |          | IBAM1:      | 0x40000000              | 0x4000       |        |
| Г          | IROM2:     |                 |               | 0            | Г        | IRAM2:      | 0                       |              |        |
|            |            |                 |               |              |          |             | ×                       |              |        |
|            |            | 1               | OK            |              | cel      | Defer       | lte                     | 19           | Help   |
|            |            |                 | UN            |              |          |             | 1.5                     | _            | пер    |

## <u>Output</u>

| Select Folder for Objects                                                  | Name of Executable: Sample |                     |
|----------------------------------------------------------------------------|----------------------------|---------------------|
| <ul> <li>Create Executable: .\Sample</li> <li>Debug Information</li> </ul> |                            | 🗖 Create Batch File |
| 🔽 Create HEX File                                                          |                            |                     |
| Browse Information                                                         |                            |                     |
| C Create Library: .\Sample.LIB                                             |                            |                     |
|                                                                            |                            |                     |
|                                                                            |                            |                     |
|                                                                            |                            |                     |
|                                                                            |                            |                     |
|                                                                            |                            |                     |
|                                                                            |                            |                     |

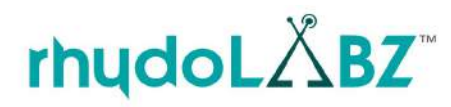

#### <u>Linker</u>

| evice   Targ                                    | et   Output   Listing   User   C/C++   As                                                                                                    | m Linker Debug                             | Utilities                |      |
|-------------------------------------------------|----------------------------------------------------------------------------------------------------|--------------------------------------------|--------------------------|------|
| I Use Mer<br>I Mak<br>I Mak<br>I Don'<br>I Repo | nory Layout from Target Dialog<br>a RW Sections Position Independent<br>a RO Sections Position Independent<br>t Search Standard Libraries<br>ort 'might fail' Conditions as Errors | R/O Base:<br>R/W Base<br>disable Warnings: | 0x00000000<br>0x40000000 |      |
| Scatter                                         |                                                                                                    |                                            |                          | Edit |

#### Add Source Files to Project

Step 12: Right click Source Group 1 to add C file to source group

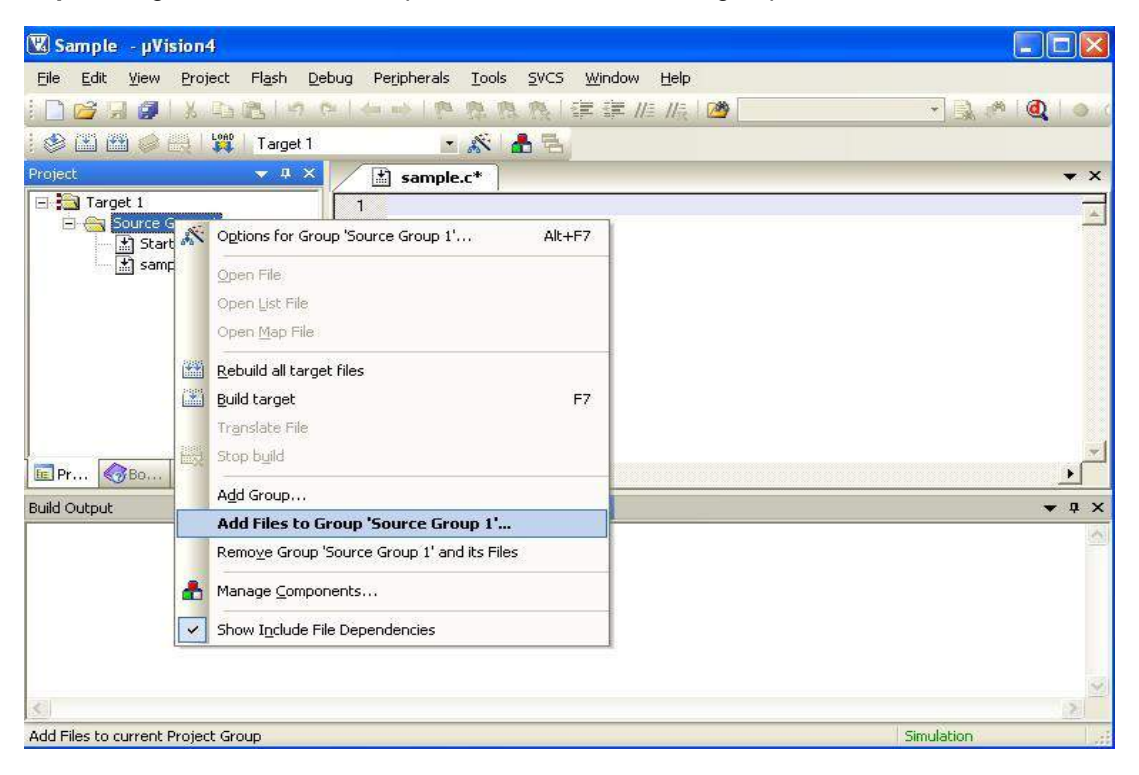

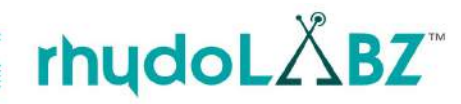

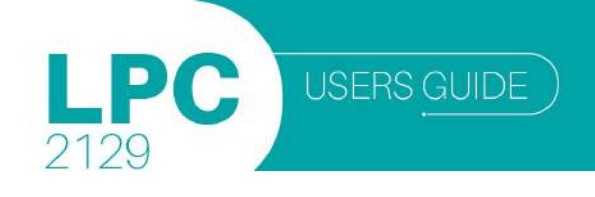

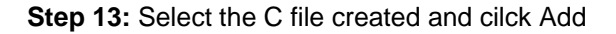

| 🛛 Sample -                                  | Add Files to   | Group 'Source Group 1' |           | ? 🛛  |
|---------------------------------------------|----------------|------------------------|-----------|------|
| File Edit Vi<br>Project<br>Target 1<br>Sour | Look in: C     | Sample                 | <br>▼ ← Ē |      |
|                                             | File name:     | sample                 |           | Add  |
| ЕР. 🧒В. (                                   | r nes or type. |                        |           | Simu |

Step 14: Now the c file gets added to the Source

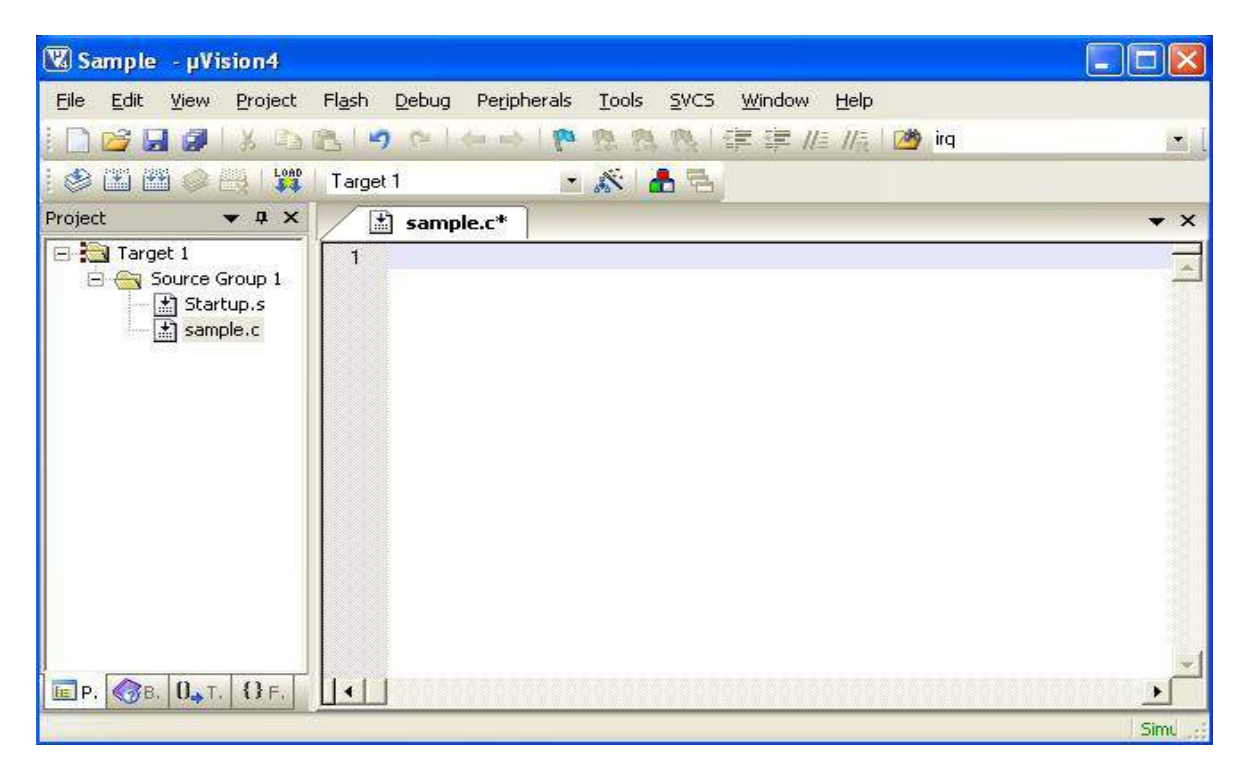

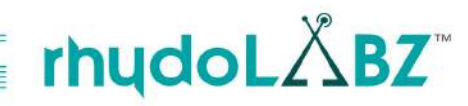

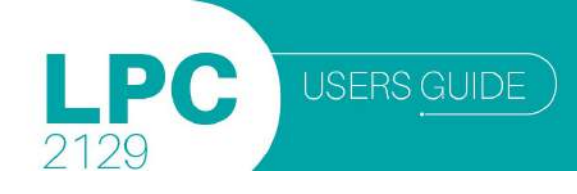

#### Step 15: Type the code

| 🕱 Sample - µVision4                                                                                                    |                                                                                      |                                                                                                    |                                                                         |             |
|----------------------------------------------------------------------------------------------------|--------------------------------------------------------------------------------------|----------------------------------------------------------------------------------------------------|-------------------------------------------------------------------------|-------------|
| <u>File Edit View Project Flash</u>                                                                                                    | Debug Peripherals Tools SVCS                                                         | <u>W</u> indow <u>H</u> elp                                                                                     |                                                                         |             |
| i 🗋 🗃 🛃 🖉 i X 🖻 🙈 i 🐇                                                                                                    | I R R R 9 WWW I                                                                      | 🖡 🚝 //# //# 🖄 irq                                                                                               | 📩 🍂 🦧 🔤                                                                 | ) o 6       |
| i 🤣 🔛 🖽 🥔 拱 🙀 🛛 Targel                                                                                                    | 1 🔹 🔊 📥 🔁                                                                            |                                                                                                    |                                                                         |             |
| Project 🔻 🕈 🖌                                                                                                    | ] sample.c*                                                                          |                                                                                                    |                                                                         | ▼ X         |
| Image: 1       01         Image: Source Group 1       02         Image: Source Group 1       02         Image: Source Group 1       03         Image: Source Group 1       03         Image: Source Group 1       03         Image: Source Group 1       04         Image: Source Group 1       04         Image: Source Group 1       03         Image: Source Group 1       03         Image: Source Group 1       03         Image: Source Group 1       04         Image: Source Group 1       04         Image: Source Group 1       03         Image: Source Group 1       03         Image: Source Group 1       03         Image: Source Group 1       03         Image: Source Group 1       04         Image: Source Group 1       04         Image: Source Group 1       04         Image: Source Group 1       04         Image: Source Group 1       04         Image: Source Group 1       04         Image: Source Group 1       04         Image: Source Group 1       04         Image: Source Group 1       04         Image: Source Group 1       04         Image: Source Group 1 | <pre>#include<lpc21xx.h> int i,j,k; void Delay(void); int main() {</lpc21xx.h></pre> | /* Set port pins PO<br>/* Set port pins at<br>/* Wait for sometim<br>/* Set port pins at<br>/* Wait for sometim | .17,P0.18,P0.19 as O/P<br>logic high state<br>e<br>logic low state<br>e | */ */ */ */ |
| EP. 38. 0. T. OF.                                                                                                    |                                                                                      |                                                                                                    |                                                                         | 1           |

#### **Create HEX File**

**Step 16:** Click the *build icon* (encircled in figure) to build the project. Errors (if any) get listed in the Build output window. Correct them and build again. On successful building, the hex file will be generated in the project folder

#### **Build Project**

Build option can be taken from *Project > Build Target*.

| 🛛 Sample - µVision4 📃 🗖 🔯                                                                                                    |     |
|----------------------------------------------------------------------------------------------------|-----|
| ile Edit <u>V</u> iew Project Fl <u>a</u> sh <u>D</u> ebug Pe <u>ri</u> pherals <u>T</u> ools <u>S</u> VCS <u>W</u> indow <u>H</u> elp                           |     |
| □ 🚰 🛃 🕼 ໂຮ ໂร 🕫 ໄຮ 🔅 ໂຮ ໂຮ ໂຮ ໂຮ ໂຮ ໂຮ ໂຮ ໂຮ ໂຮ ໂຮ ໂຮ ໂຮ ໂຮ                                                                                                    | (   |
| 🖉 🛅 🧼 🚟 🔰 Target 1 🔹 🔊 📥 🕾                                                                                                    |     |
| oject v a x sample.c*                                                                                                    | ¢   |
| Build target files 01 #include<1pc21xx.h>                                                                                                    | -   |
| Image: Startup.s     03     void Delay(void);       Image: Startup.s     04     int main()       05     05     05                                                |     |
| 06 IOODIR = OXFFFFFFF; /* Set port pins P0.17,P0.18,P0.19 as 0/P */<br>07 IOOCLR = OXFFFFFFF;<br>08 while(1)                                                     |     |
| 10 IOOSET= 0X000E0000; /* Set port pins at logic high state */-<br>11 Delay(); /* Wait for sometime */                                                           | _   |
| 12       IOOCLR= 0X000E0000;       /* Set port pins at logic low state       */         13       Delay();       /* Wait for sometime       */         14       > |     |
|                                                                                                    | -   |
| ild target files Simulation                                                                                                    | 122 |

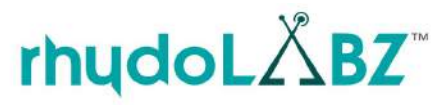

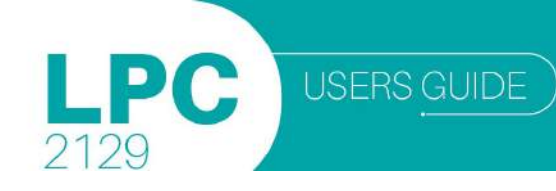

Now the corresponding hex file of the program will be generated inside the working folder in the name of the project that we created. When you build an application with syntax errors, Keil  $\mu$ Vision4 will display errors and warning messages in the **Build page/Build output**. A double click on a message line opens the source file on the correct location in the Keil  $\mu$ Vision4 editor window. In this example the Hex file is **Sample.hex.** This file will be available in the folder Sample.

| 🕱 Sample - µVision4                                                                                                    |                               |
|----------------------------------------------------------------------------------------------------|-------------------------------|
| Eile Edit View Project Flash Debug Peripherals Tools SVCS Window Help                                                                                                    |                               |
| ] 😂 🖉 🔰 🖇 🕰 🔄 やしゃ 🗠 🎘 🥂 (第 章 推 服) 💆 📃                                                                                                    | - 🔍 🔍 🖉 🕞                     |
| 😂 🕮 🥔 拱 🙀 Target 1 🛛 👱 🌋 🛔 🔁                                                                                                    |                               |
| Project v 4 × 🔛 sample.c                                                                                                    | <b>▼</b> ×                    |
| Image: Image I image: Image I image: Image I image: Image: Ima |                               |
| 06 IOODIR = OXFFFFFFFF; /* Set port pins<br>■ P. ③B. 0.T. {}F.                                                                                                    | P0.17,P0.18,P0.19 as O/P */ → |
| Build Output                                                                                                    | <b>→</b> # ×                  |
| assembling Startup.s<br>compiling sample.c<br>linking<br>Program Size: Code=928 RO-data=32 RW-data=12 ZI-data=1260<br>"Sample.axf" - O Error(s), O Warning(s).                                                                                                    |                               |
| Build target files                                                                                                    | Simulation                    |

#### SETTING UP ARM LPC2129 mini

Now the code can be flashed to the controller in the board,

Note the following jumper connections

- Select the power source as USB cable or DC source
- Select USB or serial port using jumpers J7 & J9 for flashing the code Both jumpers on bottom side means USB programming Both jumpers on top side means RS232 serial programming
- Select mode using programmer switch In manual mode, insert ISP jumper and press reset button before programming In auto mode, leave it open and proceed to programming

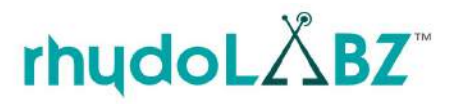

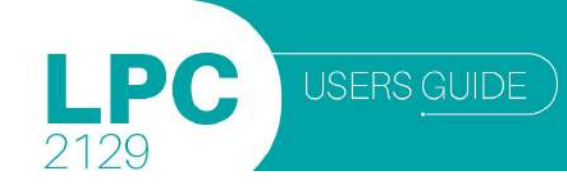

#### **PROGRAMMING STEPS**

Now power up the board. The power LED(red LED on the board) glows. Open Flash Utility. Select the correct COM port recognized by PC and if its more than COM5 change it to any any lower COM port in Device Manager and select any suitable baud rate. Also select XTAL Frequency as 10000kHz

| St LPC2000 Flash Utility                                          |                                                                           |                                                                                 |
|-------------------------------------------------------------------|---------------------------------------------------------------------------|---------------------------------------------------------------------------------|
| File Buffer Help                                                  | PC2000 Flash Utility \                                                    | /2.2.3                                                                          |
| Flash Programming                                                 | Erase / Blank                                                             | Communication                                                                   |
| Filename:         Upload to Flash         Compare Flash           | Blank Check C Entire Device<br>C Selected Sectors<br>Erase End Sector: 14 | Connected To Port:<br>COM3: ▼<br>Use Baud Rate:<br>19200 ▼<br>Time-Out [sec]: 5 |
| Device<br>Device: LPC2129  Read<br>XTAL Freq. [kHz]: 10000 Device | I Part ID:<br>ID Boot Loader ID:                                          | Use DTR/RTS<br>for Reset and<br>Boot Loader<br>Selection                        |

#### Step 17: Open the desired hex file

| 🕲 LPC   | Open                   |                | 2 🛛               |                   |
|---------|------------------------|----------------|-------------------|-------------------|
| File BL | Look in:               | Sample         | • 🖬 📩 🔹           |                   |
| Ľ       |                        | 🖬 sample.hex   | 2                 |                   |
| - Flash | My Recent<br>Documents |                |                   | ation             |
|         |                        |                |                   | ted To Port:      |
| L       | Desktop                |                |                   | Baud Rate:        |
|         |                        |                |                   |                   |
|         | My Documents           |                |                   | [sec]:   5        |
| Devic   |                        |                |                   | TR/RTS<br>set and |
| XTAL    | My Computer            |                |                   | .oader<br>ion     |
|         |                        |                |                   |                   |
|         | My Network<br>Places   | File name:     | sample Open       |                   |
|         | 1 10005                | Files of type: | Hex Files (*.hex) |                   |

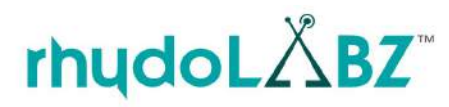

#### Step 18: Read device ID

2129

P

If auto mode is selected, simply clicking the '*Read device ID*' button will read the ID. But in manual mode, press reset switch and click

| S LPC2000 Flash Utility                                                 |                             |                                                          |
|-------------------------------------------------------------------------|-----------------------------|----------------------------------------------------------|
| File Buffer Help                                                        |                             |                                                          |
| PHILIPS L                                                               | PC2000 Flash Utility V      | 2.2.3                                                    |
| Flash Programming                                                       | Erase / Blank               | Communication                                            |
| Filename:<br>C:\Documents and Settings\user.RHYD014                     | Blank Check C Entire Device | Connected To Port:                                       |
| Upload to Flash                                                         | Erase Start Sector:         | 19200 <b>•</b>                                           |
| Compare Flash Manual Reset                                              | End Sector: 14              | Time-Out [sec]: 5                                        |
| Device LPC2129 TRead<br>XTAL Freq. [kHz]: 10000 read out the part ID an | Part ID: 33685267           | Use DTR/RTS<br>for Reset and<br>Boot Loader<br>Selection |
| Read Part ID Successfully                                               |                             |                                                          |

Step 19: Click 'Upload to Flash'

| S LPC2000 Flash Utility<br>File Buffer Help                                                                                 | PC2000 Flash Utility \                                                    | <b></b><br>/2.2.3                                                           |
|----------------------------------------------------------------------------------------------------|---------------------------------------------------------------------------|-----------------------------------------------------------------------------|
| - Flash Programming                                                                                                    | Erase / Blank                                                             | Communication                                                               |
| Filename:         C:\Documents and Settings\user.RHYD014         Upload to Flash         Compare Flash         Manual Reset | Blank Check C Entire Device<br>C Selected Sectors<br>Erase End Sector: 14 | Connected To Port:<br>COM3:<br>Use Baud Rate:<br>19200<br>Time-Out [sec]: 5 |
| Device Device: LPC2129 Read XTAL Freq. [kHz]: 10000 Progress: Uploading to LPC2000 RAM and Copying to Flash Memory          | Part ID: 33685267<br>D Boot Loader ID: 1.70                               | Use DTR/RTS<br>for Reset and<br>Boot Loader<br>Selection                    |

After successfully flashing the code into the controller, remove ISP jumper if programmed using manual mode and reset the board. Also ensure that all the necessary jumpers to get the desired output are shorted.

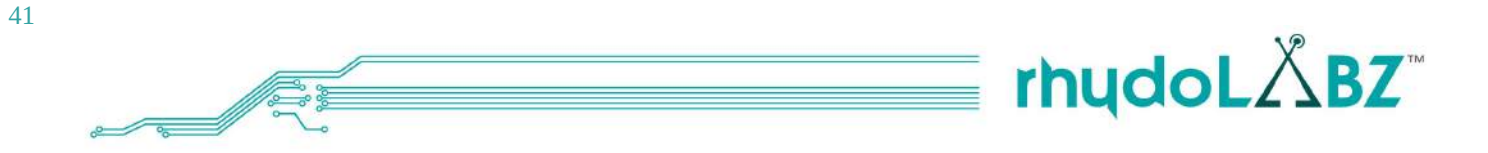

## **I/O DISTRIBUTION**

## 4.1. PIN DISTRIBUTION OF ARM LPC2129 MINI DEVELOPMENT BOARD

| ARM LPC2129 | NAME  | ТҮРЕ | THE I/O ASSIGN OF LPC2129<br>Development Board |
|-------------|-------|------|------------------------------------------------|
| 1           | P0.21 | I/O  | PWM5/BUZZER                                    |
| 2           | P0.22 | I/O  | LCD(D1)                                        |
| 3           | P0.23 | I/O  | RD2/CAN RXD                                    |
| 4           | P1.19 | I/O  | LCD(E)/TRACEPKT3                               |
| 5           | P0.24 | I/O  | TD2/CAN TXD                                    |
| 6           | VSS   | -    | GROUND                                         |
| 7           | VDDA  | -    | 3V3                                            |
| 8           | P1.18 | I/O  | LCD(R/W)/TRACEPKT2                             |
| 9           | P0.25 | I/O  | RD1/(N/C)                                      |
| 10          | TD1   | I/O  | CAN TRANSMITTER OUTPUT                         |
| 11          | P0.27 | I/O  | AD0.1/(N/C)                                    |
| 12          | P1.17 | I/O  | LCD(RS)/TRACEPKT1                              |
| 13          | P0.28 | I/O  | AD0.1/TEMPERATURE SENSOR                       |
| 14          | P0.29 | I/O  | AD0.2/POTENTIOMETER                            |
| 15          | P0.30 | I/O  | EINT3/AD0.3/(N/C)                              |
| 16          | P1.16 | I/O  | TRACEPKT0/(N/C)                                |
| 17          | V18   | -    | 1V8                                            |
| 18          | VSS   | -    | GROUND                                         |
| 19          | P0.0  | I/O  | TXD0/PWM1/ZIGBEE/MAX232(T2IN)/ CP2102(RX)      |
| 20          | P1.31 | I/O  | TRST/JTAG                                      |
| 21          | P0.1  | I/O  | RXD0/PWM3/ZIGBEE/MAX232(R20UT) /<br>CP2102(TX) |
| 22          | P0.2  | I/O  | SCL0 /(N/C)                                    |
| 23          | VDD   | -    | 3V3                                            |
| 24          | P1.26 | I/O  | RTCK/JTAG                                      |
| 25          | VSS   | -    | GROUND                                         |
| 26          | P0.3  | I/O  | SDA0/(N/C)                                     |
| 27          | P0.4  | I/O  | SCK0/AD0.6/(N/C)                               |
| 28          | P1.25 | I/O  | EXTIN0/(N/C)                                   |

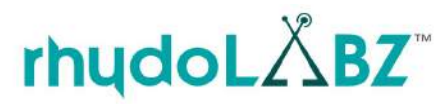

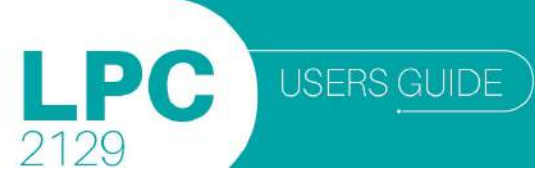

| 29 | P0.5     | I/O | MISO0/AD0.7/(N/C)         |
|----|----------|-----|---------------------------|
| 30 | P0.6     | I/O | MOSI0/(N/C)               |
| 31 | P0.7     | I/O | PWM2/SSEL0/(N/C)          |
| 32 | P1.24    | I/O | SERVO MOTOR/TRACECLK      |
| 33 | P0.8     | I/O | TXD1/PWM4                 |
| 34 | P0.9     | I/O | RXD1/PWM6/EINT3           |
| 35 | P0.10    | I/O | RTS1/(N/C)                |
| 36 | P1.23    | I/O | LCD(D7)                   |
| 37 | P0.11    | I/O | CTS1/(N/C)                |
| 38 | P0.12    | I/O | DSR1/(N/C)                |
| 39 | P0.13    | I/O | DTR1/(N/C)                |
| 40 | P1.22    | I/O | LCD(D6)                   |
| 41 | P0.14    | I/O | DCD1/EINT1/SWITCH SW1/ISP |
| 42 | VSS      | -   | GROUND                    |
| 43 | VDD      | -   | 3V3                       |
| 44 | P1.21    | I/O | LCD(D5)                   |
| 45 | P0.15    | I/O | R11/EINT2/SWITCH SW2      |
| 46 | P0.16    | I/O | EINT0/SWITCH SW3          |
| 47 | P0.17    | I/O | SCK1/LED1                 |
| 48 | P1.20    | I/O | LCD(D4)/TRACESYNC         |
| 49 | V18      | -   | 1V8                       |
| 50 | VSS      | -   | GROUND                    |
| 51 | VDD      | -   | 3V3                       |
| 52 | P1.30    | I/O | TMS/JTAG                  |
| 53 | P0.18    | I/O | MISO1/LED2                |
| 54 | P0.19    | I/O | MOSI1/LED3                |
| 55 | P0.20    | I/O | EINT3/SSEL1/(N/C)         |
| 56 | P1.29    | I/O | TCK/JTAG                  |
| 57 | RESET    | -   | RESET                     |
| 58 | VSSA-PLL | -   | GROUND                    |
| 59 | VSSA     | -   | GROUND                    |
| 60 | P1.28    | I/O | TDI/JTAG                  |
| 61 | XTAL2    | -   | CRYSTAL                   |
| 62 | XTAL1    | -   | CRYSTAL                   |
| 63 | V18A     | -   | 1V8                       |
| 64 | P1.27    | I/O | TD0/JTAG                  |

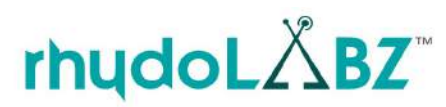

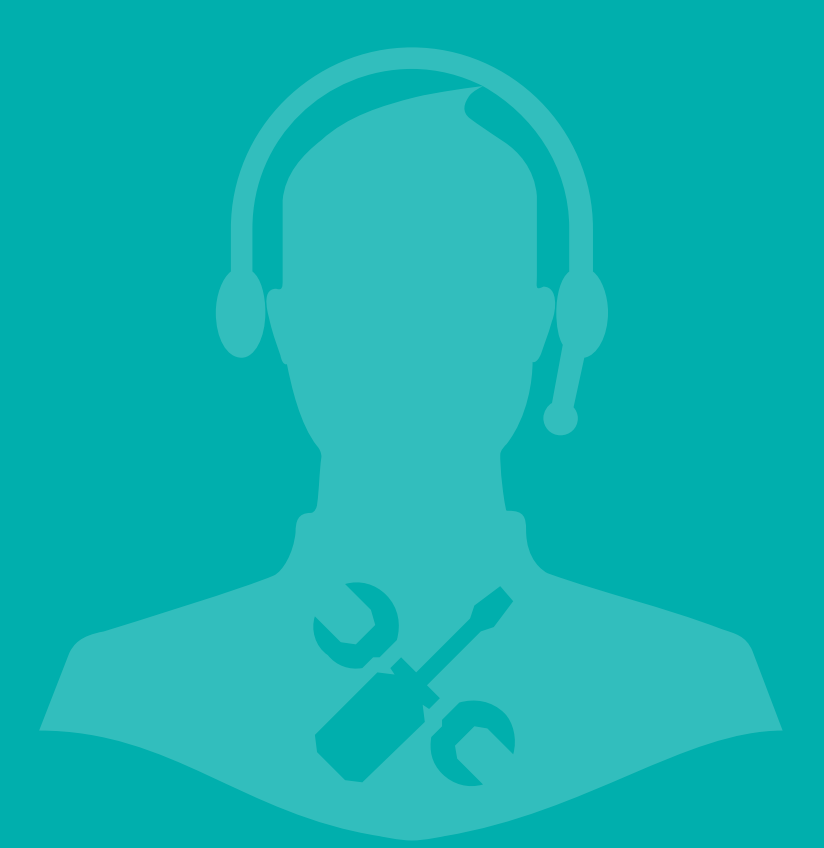

## **TECHNICAL SUPPORT**

If you are experiencing a problem that is not described in this manual, please contact us. Our phone lines are open from 9:00 AM – 5.00 PM (Indian Standard Time) Monday through Saturday excluding holidays. Email can be sent to support@rhydolabz.com

## DISCLAIMER

Copyright © Rhydo Technologies (P) Ltd.

All rights are reserved. Reproduction in whole or in part is prohibited without the prior written consent of the copyright owner. The information presented in this document does not form part of any quotation or contract, is believed to be accurate and reliable and may be changed without notice.

## **Contact Us**

#### Rhydo Technologies (P) Ltd.

(An ISO 9001:2008 Certified R&D Company) Golden Plaza, Chittoor Road, Cochin – 682018, Kerala, India. Tel: 0091 484 2370 444, 2371 666, Cell: 0091-99466 70444 Fax: 0091 484 237 0579, Email: info@rhydolabz.com, sales@rhydolabz.com For more information please visit: www.rhydolabz.com

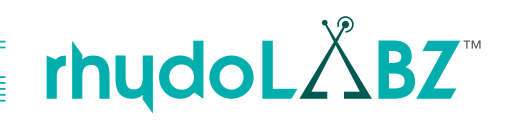